## 新版人口密集機構 傳染病監視作業登錄系統 (Surveillance System for Institutions, SSI)

## 機構 教育訓練 簡報

廠商:德星國際股份有限公司

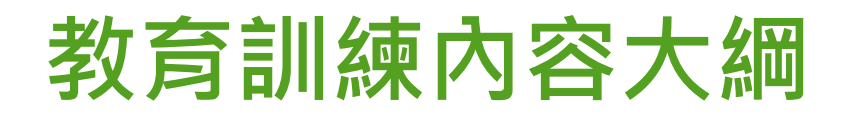

▶ — 、帳號申請 ▶二、登入及首頁 ▶ 三、每週通報及 監視人數確認 ▶四、個案通報 ▶五、警示事件 ▶ 六、其他功能 ▶十、帳號設定

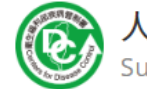

人口密集機構傳染病監視作業登錄系統 Surveillance System for Institutions, SSI

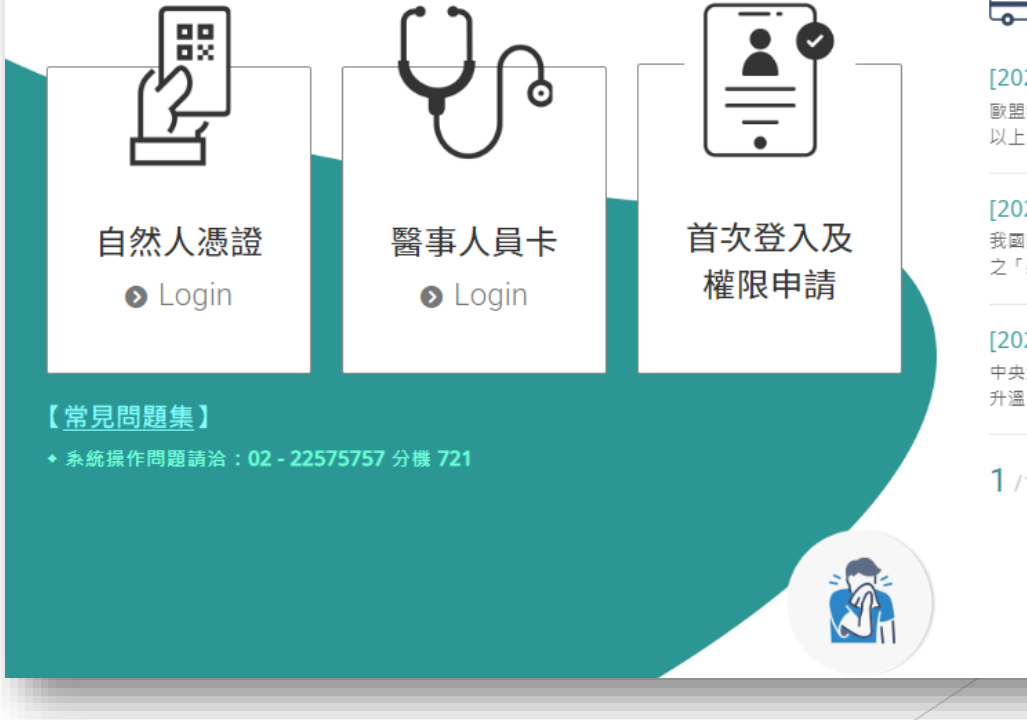

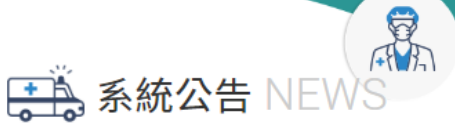

#### [2022/09/13] 健康證明修正基礎劑有效期...

歐盟數位新冠證明(EU-DCC)中之疫苗證明,鑑於12歲 以上民眾之追加劑雖已獲歐洲藥品局核准...

[2022/09/13] 臺灣社交距離APP已優化,... 我國防疫進入以正常生活、積極防疫、穩健開放為原則 之「新臺灣模式」,為強化自主防疫及提升疫情調查效...

#### [2022/09/13] 即日起調整居家隔離及檢疫...

中央流行疫情指揮中心今(12)日公布,鑒於近期本土疫情 升溫,為加速居家隔離及居家檢疫期間檢測結果,及...

**1**/1 🔇 🕥

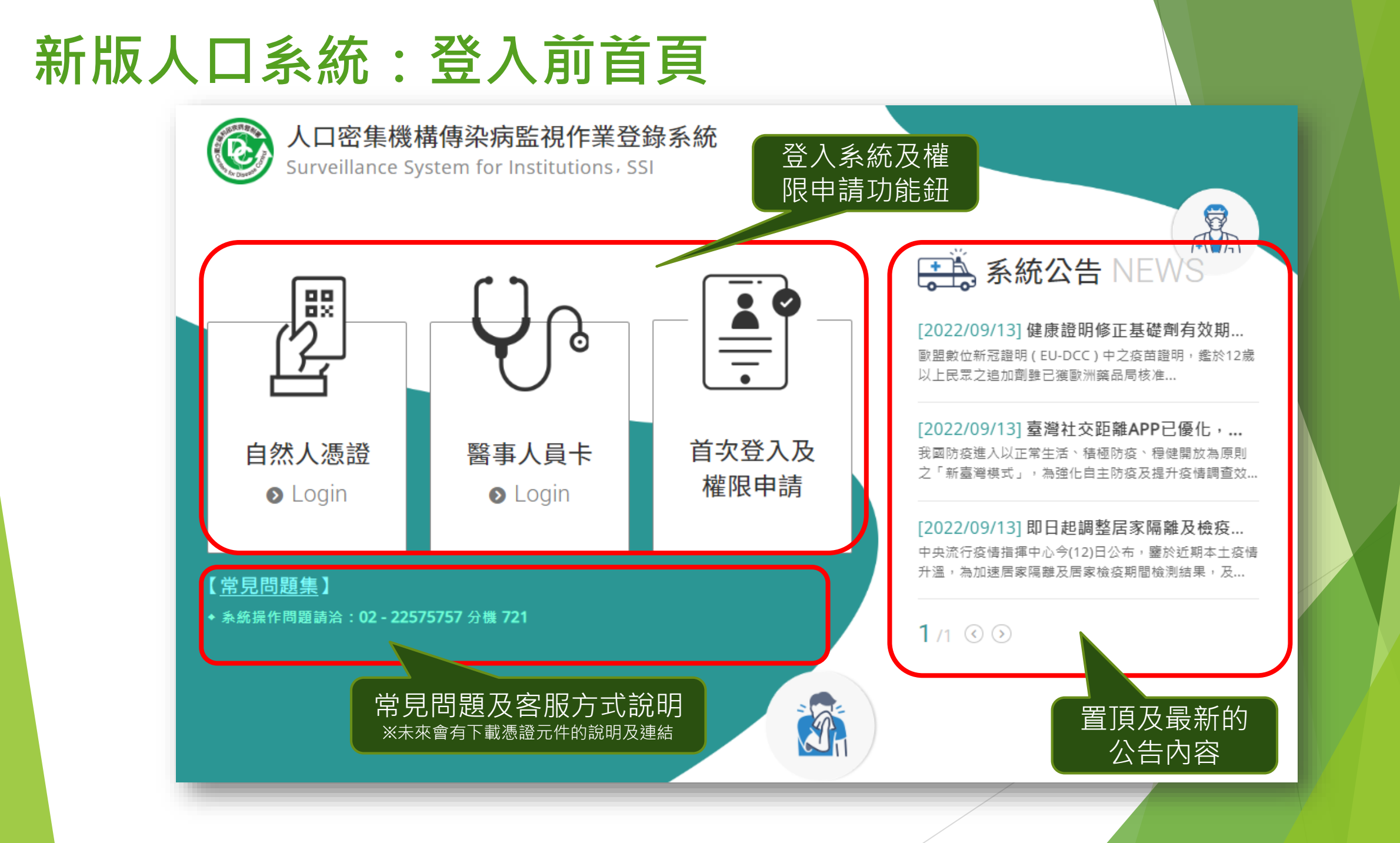

#### 帳號申請:全憑證登入

- 新系統以全憑證的方式登入,每一位使用者都必須插卡(自然人憑證 /醫事人員憑證)來驗證身份,如果機構有多位使用者,請各自申請 個人帳號,待審核通過即可啟用。
- ▶ 提醒:請勿使用他人憑證登入系統,以避免衍生資安疑慮。

▶ 請先準備讀卡機,若無自然人憑證,請至鄰近戶政事務所申請

- ▶ 準備項目:
  - 1. 國民身分證正本
  - 2. 自然人憑證IC卡工本費250元
  - 3. E\_MAIL信箱

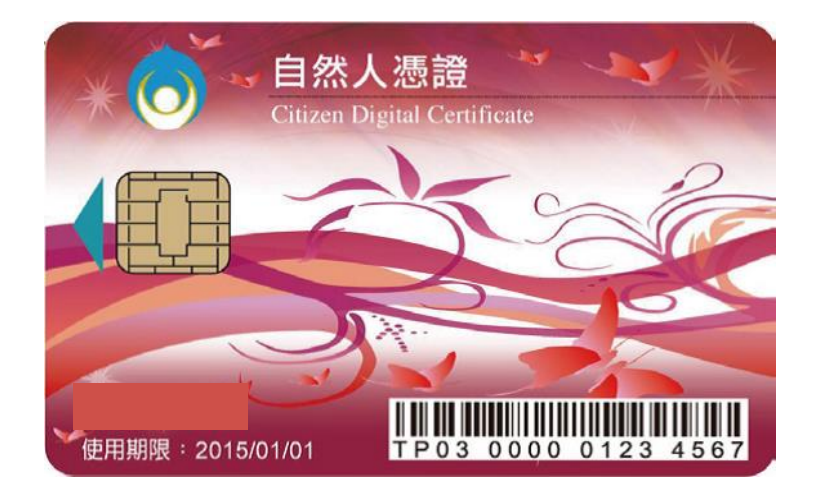

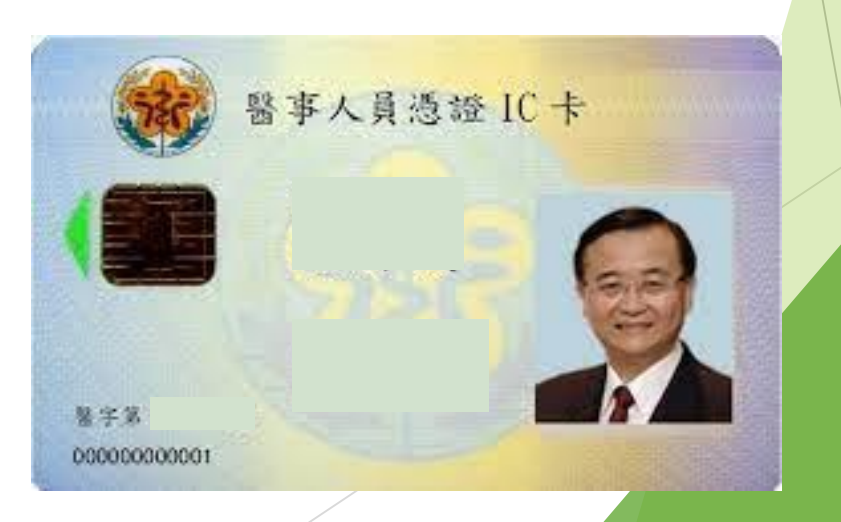

帳號

申

請

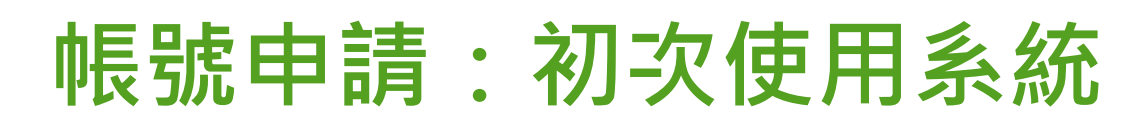

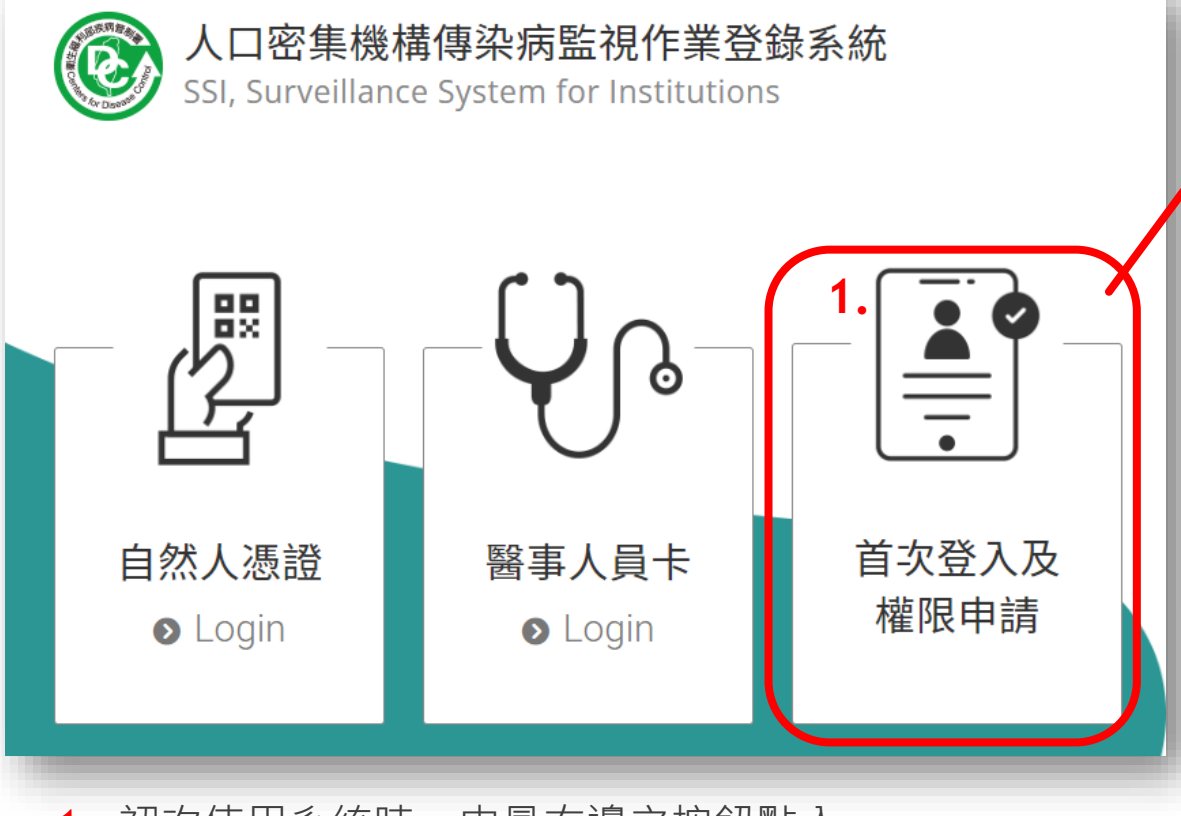

1. 初次使用系統時,由最右邊之按鈕點入

- 2. 先將憑證IC卡插入讀卡機,並依照卡別選擇自然人憑證或 是醫事人員憑證
- 3. 點選「機構申請」,並輸入憑證密碼 (本系統不儲存密碼,此處密碼為憑證IC卡申請時您所設定的密碼,若是忘記密碼, 請洽原憑證申辦之管理機關)

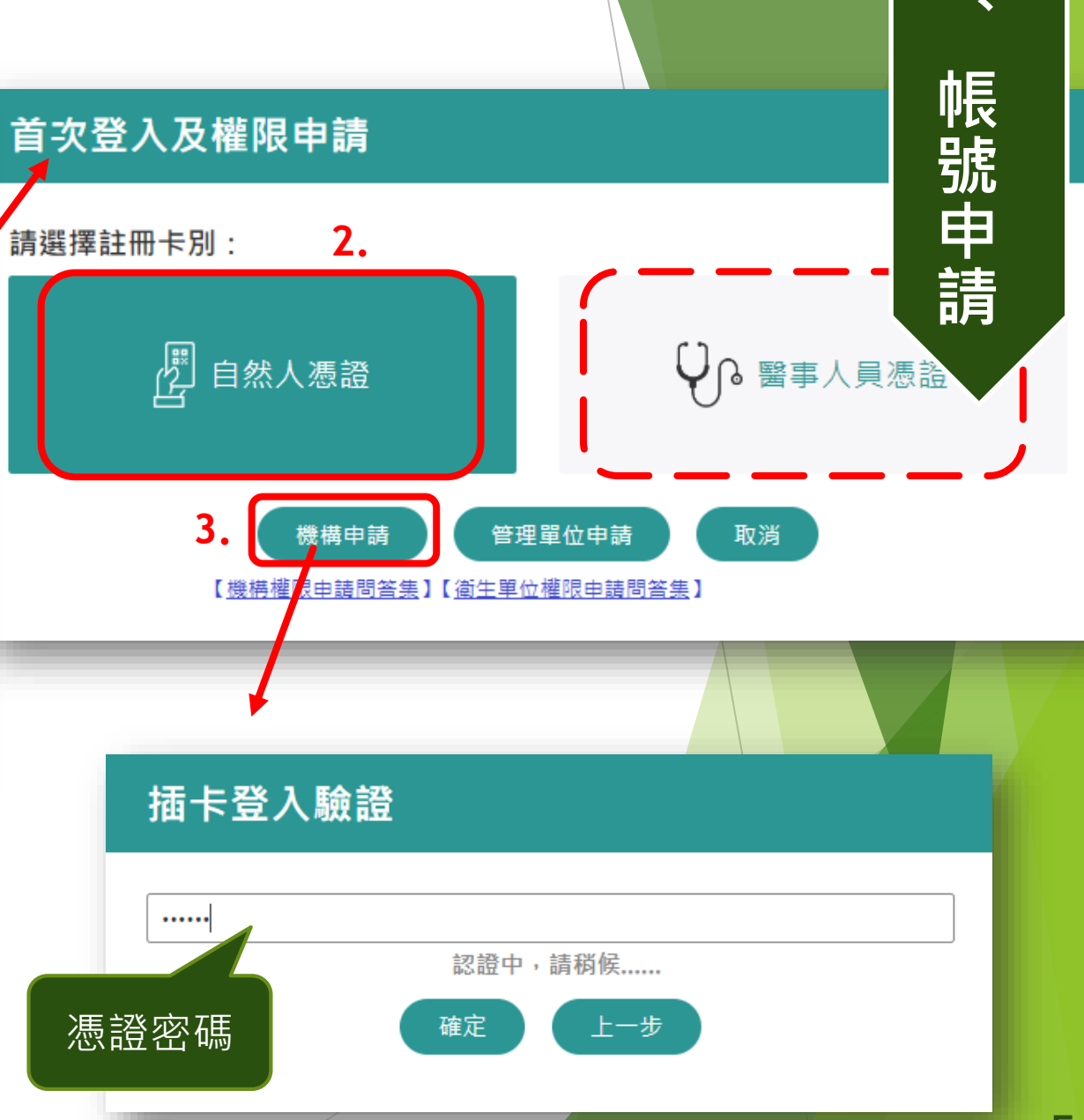

#### 帳號申請:既有機構申請帳號

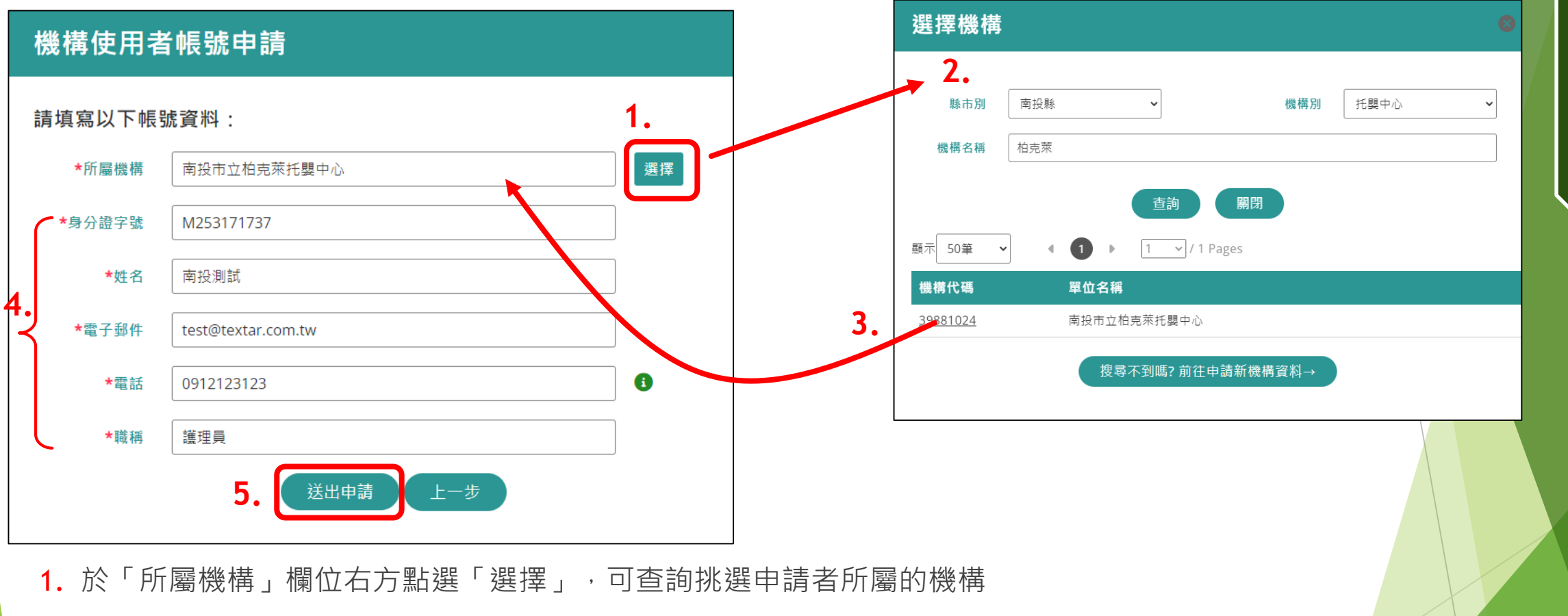

- 2. 選擇縣市別、機構別,並打入機構名稱的關鍵字,系統會採模糊比對方式,按「查詢」後列出符合條件的機構
- 3. 點選您所屬機構的代碼,即會將完整的機構名稱帶回原申請畫面的「所屬機構」欄位
- 4. 填寫所有基本資料欄位
- 5. 按下「送出申請」按鈕。 接下頁說明。

-

帳號申請

#### 帳號申請:既有機構申請帳號(列印申請單)

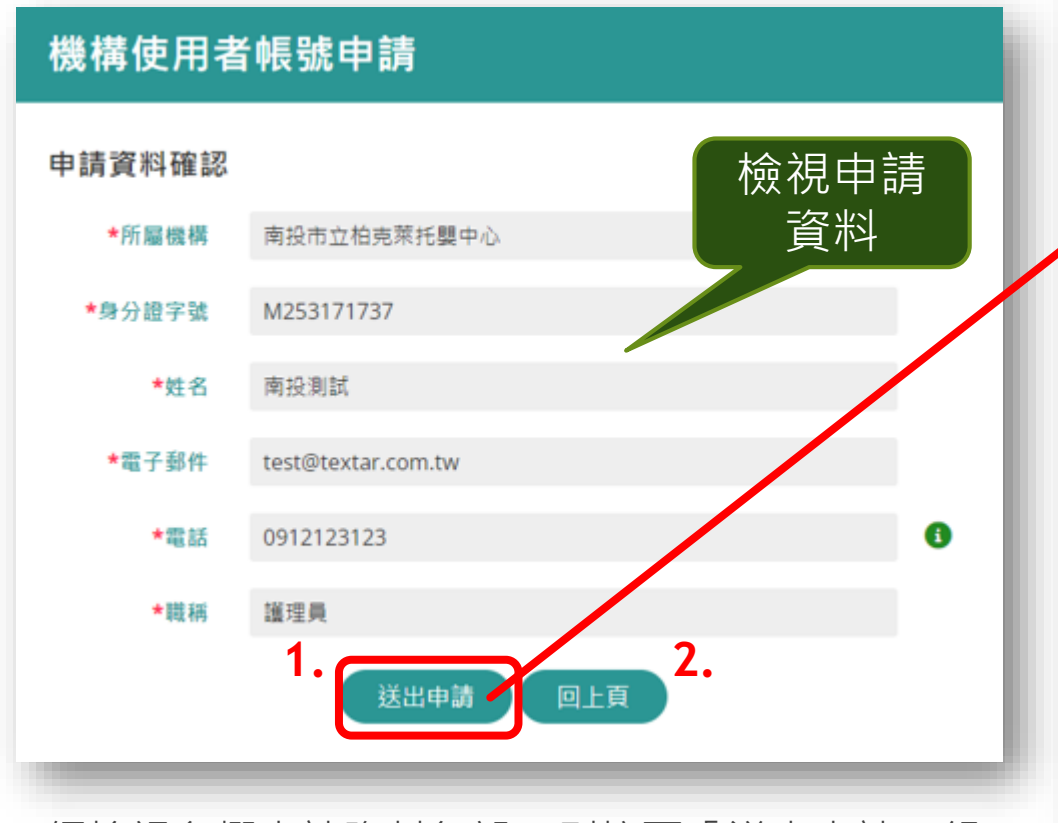

- 1. 經檢視各欄申請資料無誤,則按下「送出申請」鈕, 並於顯示右方畫面後,按下「列印」鈕,紙本申請單 經機構內主管簽核後, email或傳真至審核單位。
- 2. 若是欄位內容資料有誤,則按下「回上頁」繼續修正 **資料後再送出申**詰。

| 人口密集機構傳染病監視作業登錄系統帳號申請單 |  |             |       |                 |  |  |  |
|------------------------|--|-------------|-------|-----------------|--|--|--|
| 申辦事項                   |  |             |       |                 |  |  |  |
| 申請項目                   |  | 新增帳號        |       |                 |  |  |  |
| 身分證字號                  |  | M253171737  | 申請人姓名 | 南投測試            |  |  |  |
| 所屬機構                   |  | 南投市立柏克萊托嬰中心 | 電子郵件  | test@textar.com |  |  |  |
| 電話                     |  | 0912123123  | 申請權限  | 機構使用者           |  |  |  |

【個資聲明事項】

依據:本署依傳染病防治法第26條建立傳染病流行疫情監視、預警及防疫資源等相關資訊系統

- 個人資料,作為本資訊系統權限設定、紀錄使用者之軌跡紀錄及作業聯繫需要
- 之個人資料絕不向第三人揭露或用於上述目的以外之用涂:若需使用於與當初本署蒐集的目的 不同時,將會在使用前先徵求您的書面同意,始得進行。
- 權利:本署蒐集您的個人資料,受到「個人資料保護法」與相關法令法規之規範,並依據本署個資保護管理規 1範,蒐集、處理及利用您的個人資料,您可依個資法行使相關權利,但因法律規定、本署為執行法定職 **熬或業務所必須者**,本署得拒絕之

義務: 1. 若您的個人資料有任何異動,請主動向本署申請更正,使其保持正確、最新及完整,避免您的權益受損

2. 申請人因業務需求申請使用資訊系統, 願確實遵守「個人資料保護法」及相關法令法規, 保障個案隱私, 並不 得從事授權以外之利用:對於業務上所知悉、持有之各種形式個人資料,絕對保守機密,不得對外洩漏,如有 違誤願負法律 **吉**仟,離職後亦同。

3. 申請人職務異動,或其所轄業務有所調整,應主動「重新申請帳號」或「申請刪除帳號」。

影響:若您拒絕向本署提供個人資料或不同意本聲明事項時,將無法為您開放資訊系統相關服務。

□ 我已閱讀並目接受上述內容(請勾撰)

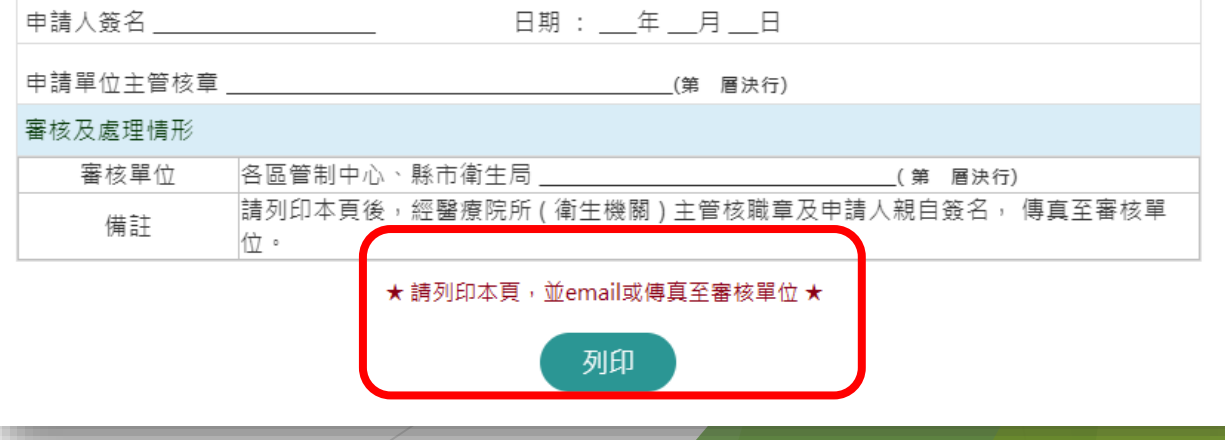

#### 帳號申請:新機構&帳號申請 機構資料申請建檔

| 選擇機構            |     |         |             |      |      | 8 |
|-----------------|-----|---------|-------------|------|------|---|
| 縣市別             | 南投縣 |         | •           | 機構別  | 托嬰中心 | ~ |
| 機構名稱            | 柏克萊 |         |             |      |      |   |
|                 |     |         | 查詢 關閉       |      |      |   |
| 顯示 50筆 🖌        | •   | 1 . 1   | ✓ / 1 Pages |      |      |   |
| 機構代碼            |     | 單位名稱    |             |      |      |   |
| <u>39881024</u> |     | 南投市立柏克萊 | 托嬰中心        |      |      |   |
|                 | 1.  | 搜尋不到    | ↓嗎? 前往申請新機  | 構資料→ | Ĵ    |   |

- 若是機構尚未於系統中建檔,則可申請機構資料建檔, 同時申請該機構之第一位使用者帳號。
- 各欄位資料填寫完成後,按下「送出申請」,則同樣會 有檢視資料正確性與列印紙本申請單之功能。紙本申請 單經機構內主管簽核後,email或傳真至審核單位。
- 3. 若對審核進度有疑義,請洽客服詢問審核進度。

| 機構申請資料<br>*機構所在地 | 南投縣     ▲     →     三民里     →     →     →     →     →     →     →     →     →     →     →     →     →     →     →     →     →     →     →     →     →     →     →     →     →     →     →     →     →     →     →     →     →     →     →     →     →     →     →     →     →     →     →     →     →     →     →     →     →     →     →     →     →     →     →     →     →     →     →     →     →     →     →     →     →     →     →     →     →     →     →     →     →     →     →     →     →     →     →     →     →     →     →     →     →     →     →     →     →     →     →     →     →     →     →     →     →     →     →     →     →     →     →     →     →     →     →     →     →     →     →     →     →     →     →     →     →     →     →     →     →     →     →     →     →     →     →     →     →     →     → <t< th=""><th></th></t<> |   |
|------------------|----------------------------------------------------------------------------------------------------|---|
| *機構地址            | 南投測試地址5號                                                                                                    |   |
| *機構別             | 托嬰中心 · · · · · · · · · · · · · · · · · · ·                                                                                                    |   |
| *機構識別碼           | ●統一編號 23232323                                                                                                    |   |
|                  | ○醫事機構代碼 (護理之家、康復之家)                                                                                                    |   |
|                  | ○無(由系統自動產生)                                                                                                    |   |
| *機構名稱            | <sub>南投測試用托嬰中心</sub> 一石派 派 流 这 首 学 成 件 代碼已存在於本系統中                                                                                                    | , |
| 機構電話             | (049)1234567 系統不允許重複申請·                                                                                                    |   |
| 機構傳真             | ·····································                                                                                                    |   |
| 帳號申請資料           | 關鍵字進行查詢                                                                                                    |   |
| *身分證字號           | M177784314                                                                                                    |   |
| *姓名              | 南投測試                                                                                                    |   |
| *電子郵件            | test@textar.com.tw                                                                                                    |   |
| *電話              | 0912123123                                                                                                    | 6 |
| *職稱              | 護理員                                                                                                    |   |
|                  | 2. 送出申請 上一步                                                                                                    |   |

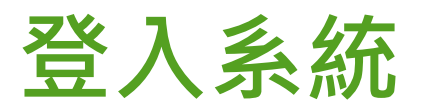

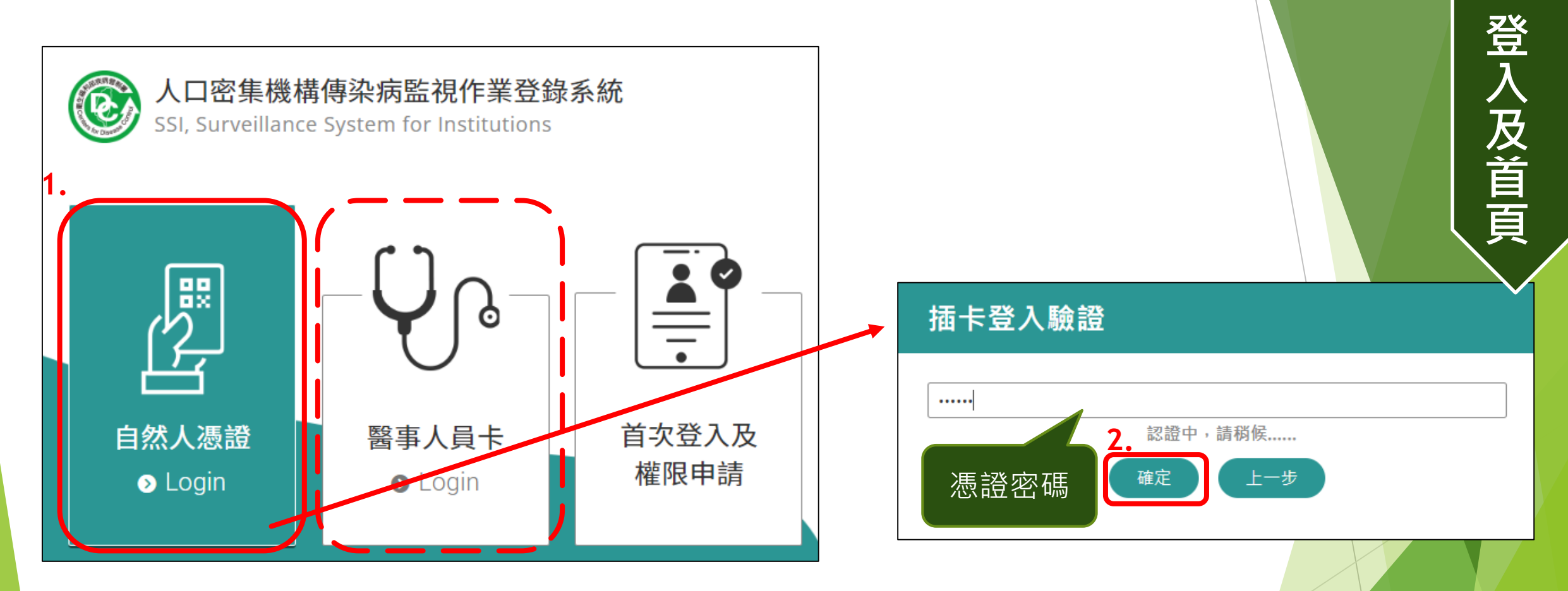

- 1. 先將憑證IC卡插入讀卡機,並依照卡別選擇自然人憑證或是醫事人員卡
- 2. 輸入正確的憑證密碼後按下「確定」鈕,即可登入系統 (本系統不儲存密碼,此處密碼為憑證IC卡申請時您所設定的密碼,若是忘記密碼,請洽原憑證申辦之管理機關)

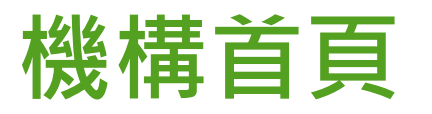

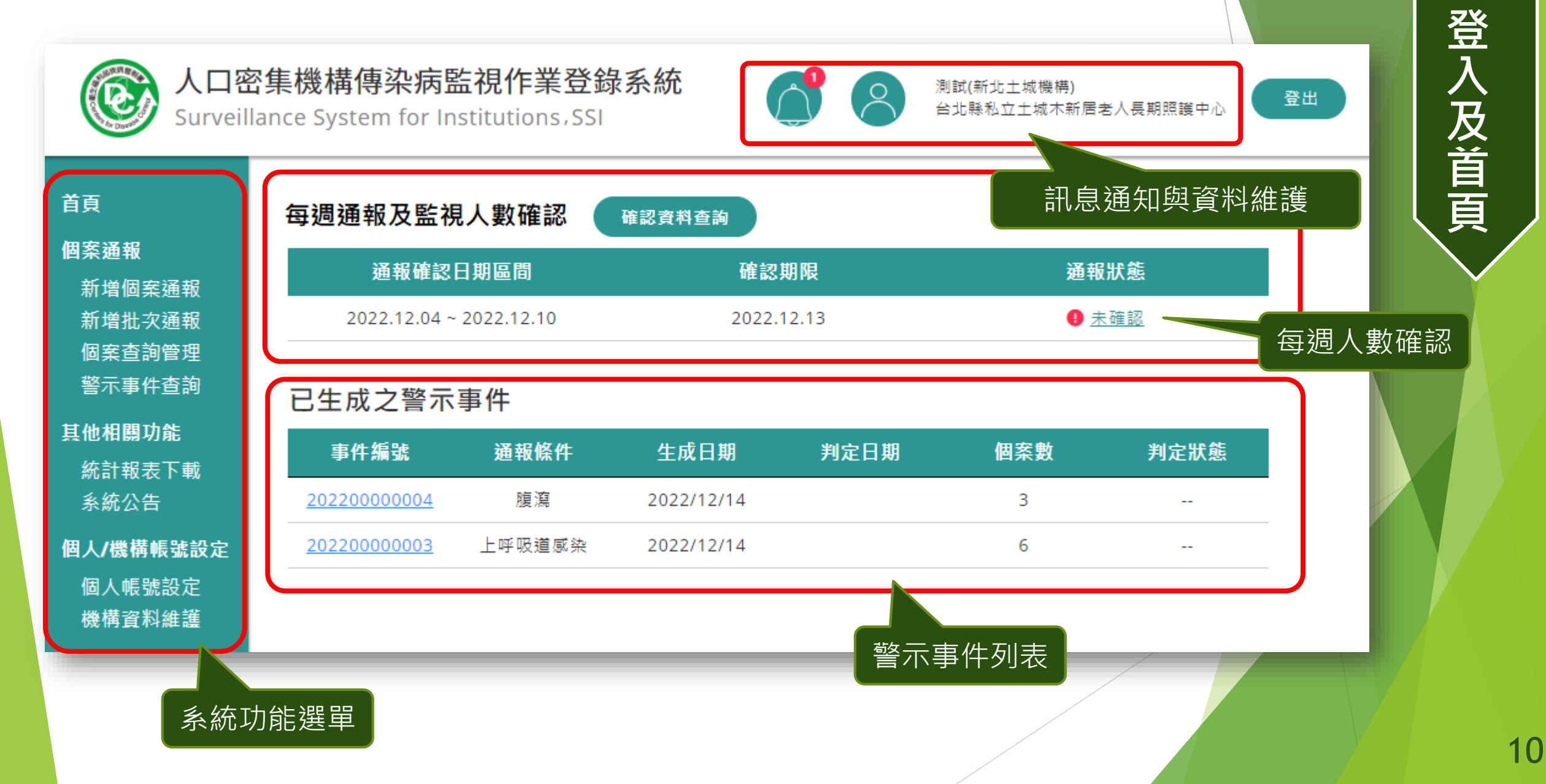

\_\_\_\_\_

### 每週通報及監視 人數確認 流程

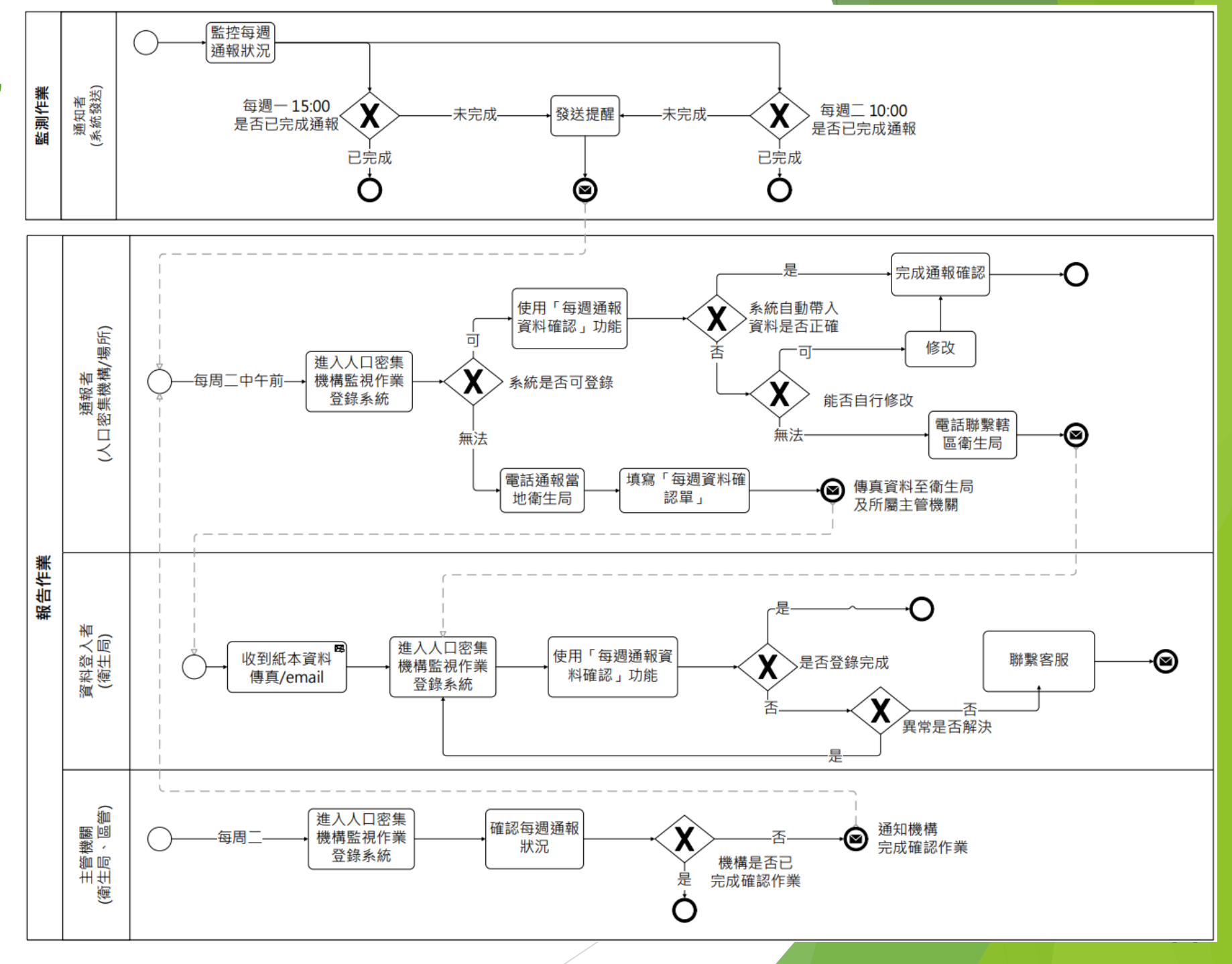

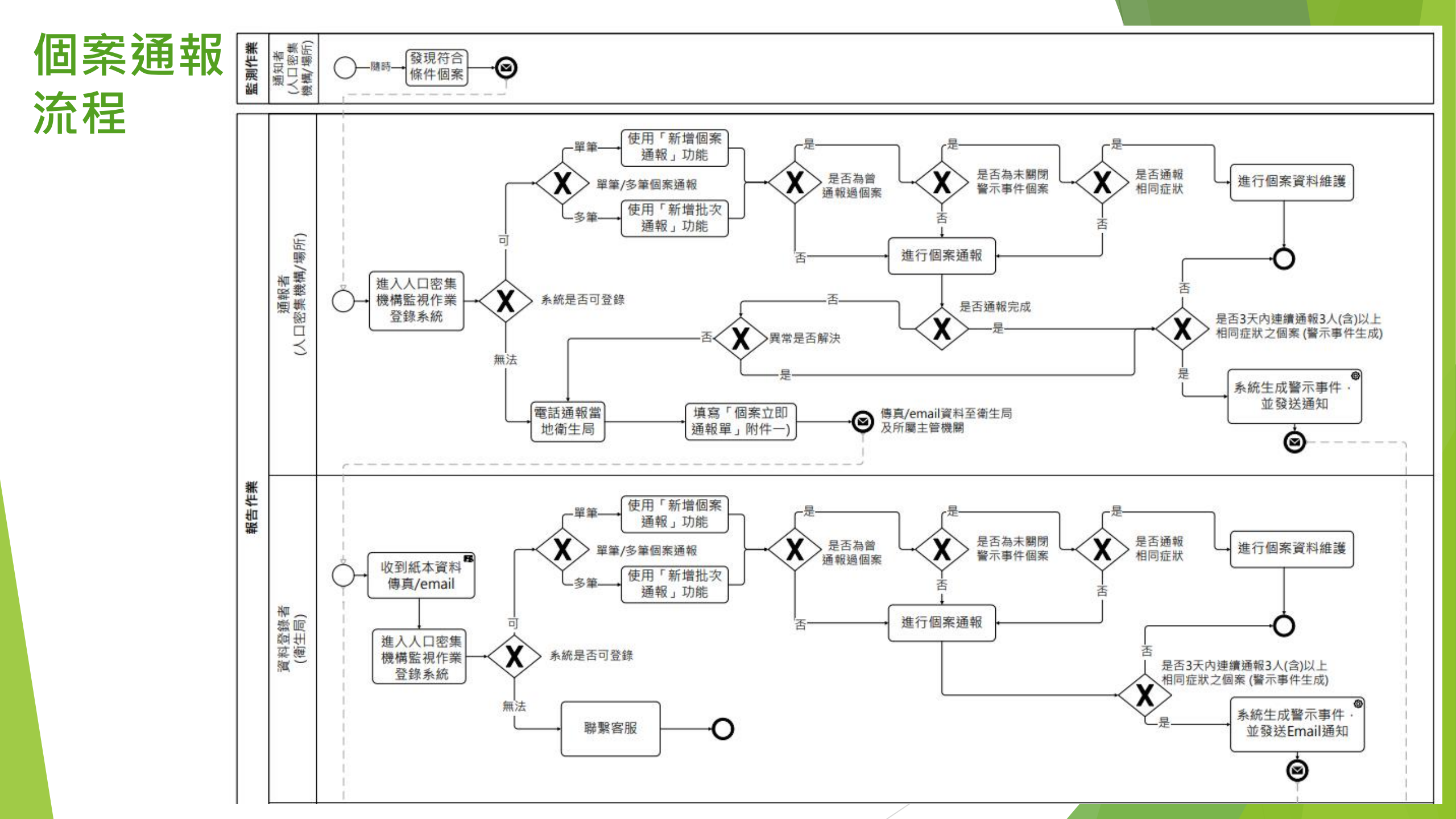

#### 每週通報及監視人數確認

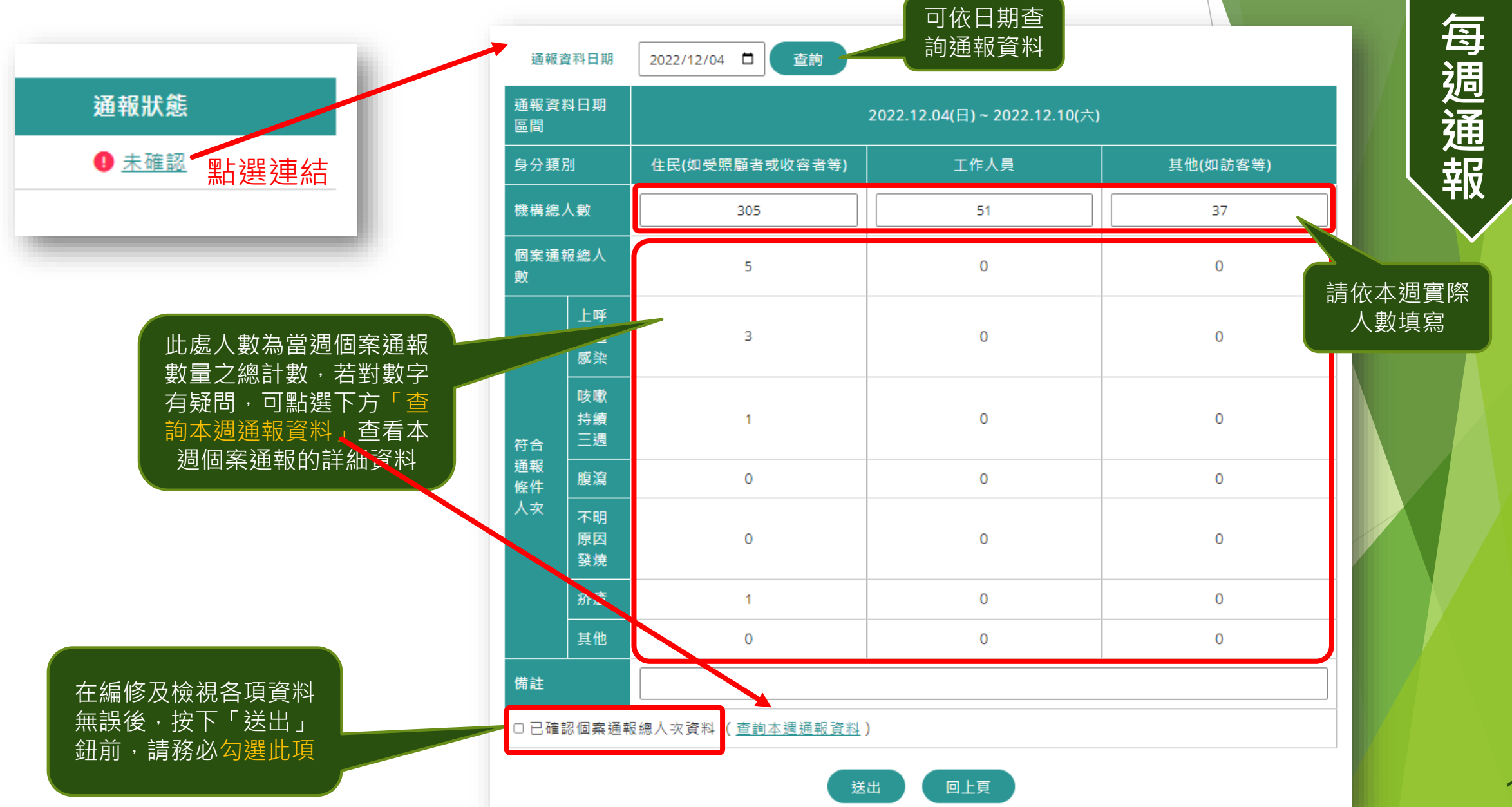

Ξ

| 機構首                                                                                                    | 頁                                          |                          |            |                        |                      |          |                      |                            |                           |                   |                 |             |                |                |                           |                 |             |                       |                        |             |                | 二名迡              |                                  |
|----------------------------------------------------------------------------------------------------|--------------------------------------------|--------------------------|------------|------------------------|----------------------|----------|----------------------|----------------------------|---------------------------|-------------------|-----------------|-------------|----------------|----------------|---------------------------|-----------------|-------------|-----------------------|------------------------|-------------|----------------|------------------|----------------------------------|
| し<br>し<br>の<br>し<br>し<br>で<br>し<br>し<br>で<br>し<br>い<br>で<br>し<br>に<br>密<br>し<br>し<br>で<br>し<br>い<br>で<br>し<br>し<br>で<br>し<br>し<br>で<br>し<br>し<br>で<br>し<br>し<br>で<br>し<br>し<br>い<br>し<br>い<br>し<br>い<br>し<br>い<br>し<br>い<br>し<br>い<br>し<br>い<br>し<br>い<br>し<br>い<br>し<br>い<br>し<br>い<br>し<br>い<br>し<br>い<br>し<br>い<br>し<br>い<br>し<br>い<br>し<br>い<br>し<br>い<br>し<br>い<br>し<br>い<br>し<br>い<br>し<br>い<br>し<br>い<br>し<br>い<br>し<br>い<br>い<br>い<br>い<br>い<br>い<br>い<br>い<br>い<br>い<br>い<br>い<br>い | <mark>密集機構傳染病</mark><br>ance System for In | 告視作業登錡<br>stitutions,SSI | 系統         |                        | 0                    | 測試<br>台北 | (新北<br>;縣私)          | ;土城<br>立土城                 | 機構)<br>成木系                | í居老人              | 、長期             | 照護□         | Þ心             |                | 登出                        |                 |             |                       |                        |             |                | 道<br>朝           |                                  |
| 首頁                                                                                                    | 每週通報及監視                                    | l人數確認 🧧                  | 確認資料查詢     | 確認資                    | 料查詢                  | ]        |                      |                            |                           |                   |                 |             |                |                |                           |                 | <b>(</b> +  | 시누 구드로                |                        | 日全合」        | E              |                  |                                  |
| 個案通報                                                                                                    | 通報確認                                       | 日期區間                     | 確認         | 查詢條                    | 条件                   |          |                      |                            |                           |                   |                 |             |                |                |                           |                 |             | <sup>死選</sup><br>可查   | 口 别<br>詢 谷             | F111<br>子合( | 国<br>條         |                  |                                  |
| 新增 <u>间条</u> 通報<br>新増批次通報                                                                                                    | 2022.12.04 ~                               | 2022.12.10               | 2022.      | 通知日                    | 期 202                | 22/10    | )/30                 |                            | 至 20                      | 022/12/           | 03              |             | 1              | 韵              |                           |                 | 1           | 牛之<br>↓ 動             | 每週                     | 通通          | 報              |                  |                                  |
| 個案查詢管理                                                                                                    |                                            |                          |            |                        |                      |          |                      | n i                        | て立日に                      | 志下                | 載               |             |                |                |                           |                 |             | て <del>要</del> 义<br>人 | <sup>111年前</sup><br>充計 | 。<br>夏<br>表 | 14             |                  |                                  |
| 警示事件查詢                                                                                                    | 已生成之警示                                     | 事件                       |            | 🛓 下載                   | 檔案                   |          | 7                    | 与成                         | ; <b>Exc</b>              | æ⊤<br>el檔         | ₽<br>案          |             |                |                |                           |                 |             |                       |                        |             |                |                  |                                  |
| 其他相關功能                                                                                                    | 事件编號                                       | 涌報條件                     | 牛成日期       |                        | 燃供本本                 |          | 住 <sub>い</sub><br>通報 | Laz                        | ntz nak                   |                   | - <del></del> / |             | 通報             | I              | 作人員                       |                 |             |                       | 通報                     | 其他          | b(如訪?          | §等)              |                                  |
| 統計報表下載<br>系統公告                                                                                                    | 202200000004                               | 腹瀉                       | 2022/12/14 | 資料期間                   | 時間                   | 總人<br>數  | 個案<br>總人<br>次        | 工 <del>呼</del><br>吸道<br>感染 | <sup>咳嗽</sup><br>持續<br>三週 | 腹<br>凉<br>腐<br>發爆 | 疥瘡              | 其 總ノ<br>他 數 | 【個案<br>總人<br>次 | 工吁<br>吸道<br>感染 | <sup>咳嗽</sup><br>持續<br>三週 | 腹 原<br>瀉 原<br>發 | 府<br>西<br>廃 | 其 總.<br>他 勇           | 人 個案<br>如 總人<br>次      | 吸道感染        | 咳嗽<br>持續<br>三週 | ∩<br>腐<br>腐<br>發 | 四 <u>疥</u> 其<br><sup>西</sup> 瘡 他 |
| 個人/機構帳號設定                                                                                                    | 20220000003                                | 上呼吸道感染                   | 2022/12/14 | 20221030 ~<br>20221105 | 2022/11/<br>07 10:20 | 40       | 10                   | 7                          | 0                         | 3 0               | 0               | 0 10        | 1              | 1              | 0                         | 0 0             | 0           | 0 1                   | 0                      | 0           | 0              | 0 0              | 0 0                              |
| 個人帳號設定                                                                                                    |                                            |                          |            | 20221106 ~<br>20221112 | 2022/11/<br>15 08:12 | 40       | 6                    | з                          | 0                         | 3 0               | 0               | 0 10        | 0              | 0              | 0                         | 0 0             | 0           | 0 0                   | 0                      | 0           | 0              | 0 0              | 0 0                              |
| 機構資料維護                                                                                                    |                                            |                          |            | 20221113 ~<br>20221119 | 2022/11/<br>22 11:50 | 43       | 5                    | 1                          | 0                         | 0 4               | 0               | 0 10        | 0              | 0              | 0                         | 0 0             | 0           | 0 6                   | 0                      | 0           | 0              | 0 0              | 0 0                              |
|                                                                                                    |                                            |                          |            | 20221120 ~<br>20221126 | 2022/11/<br>29 07:18 | 45       | 3                    | 2                          | 0                         | 1 0               | 0               | 0 10        | 0              | 0              | 0                         | 0 0             | 0           | 0 2                   | 0                      | 0           | 0              | 0 0              | 0 0                              |
|                                                                                                    |                                            |                          |            | 20221127 ~<br>20221203 | 2022/12/<br>06 09:59 | 44       | 7                    | 5                          | 2                         | 0 0               | 0               | 0 10        | 0              | 0              | 0                         | 0 0             | 0           | 0 1                   | 0                      | 0           | 0              | 0 0              | 0 0                              |

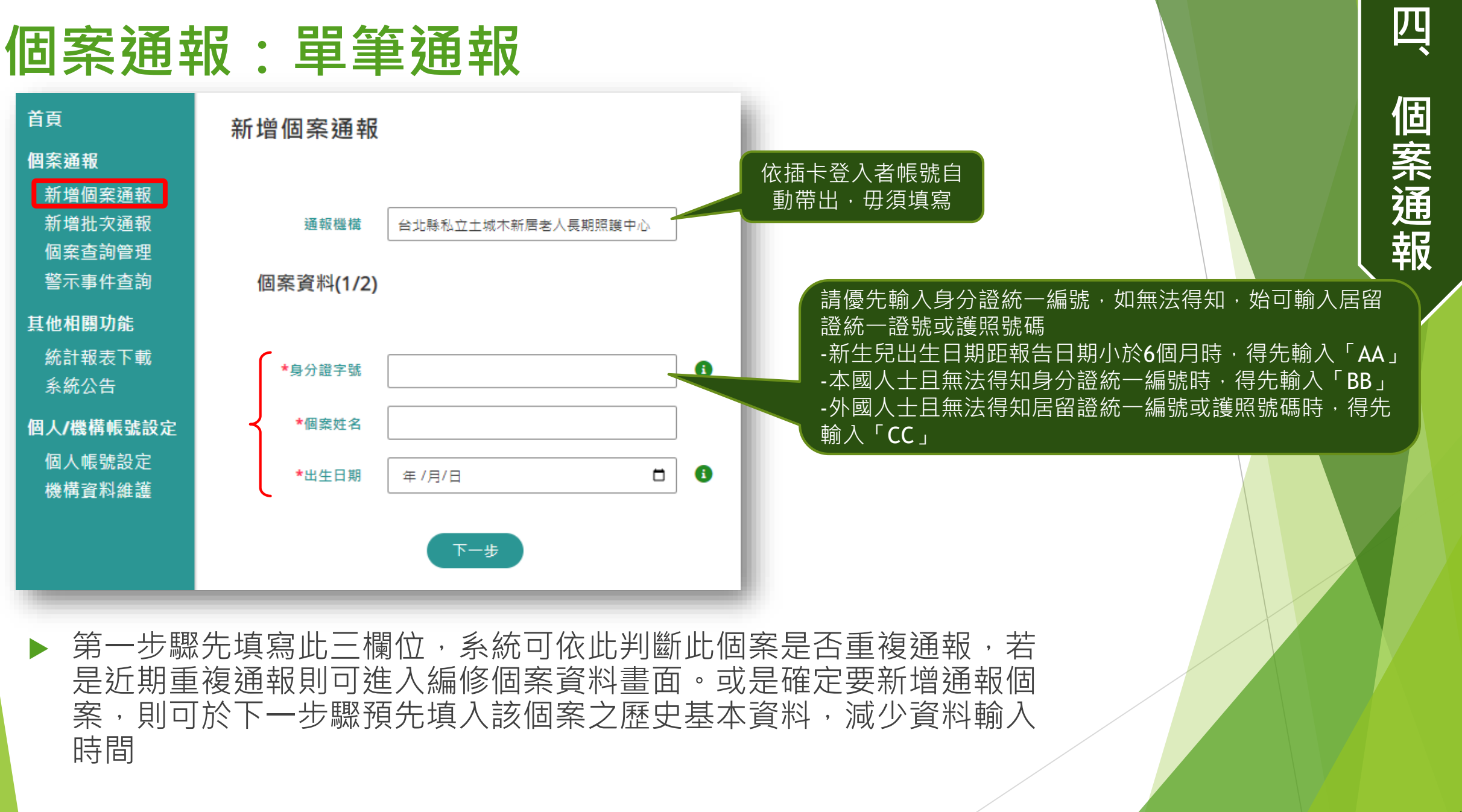

#### 個案通報:單筆通報(基本資料)

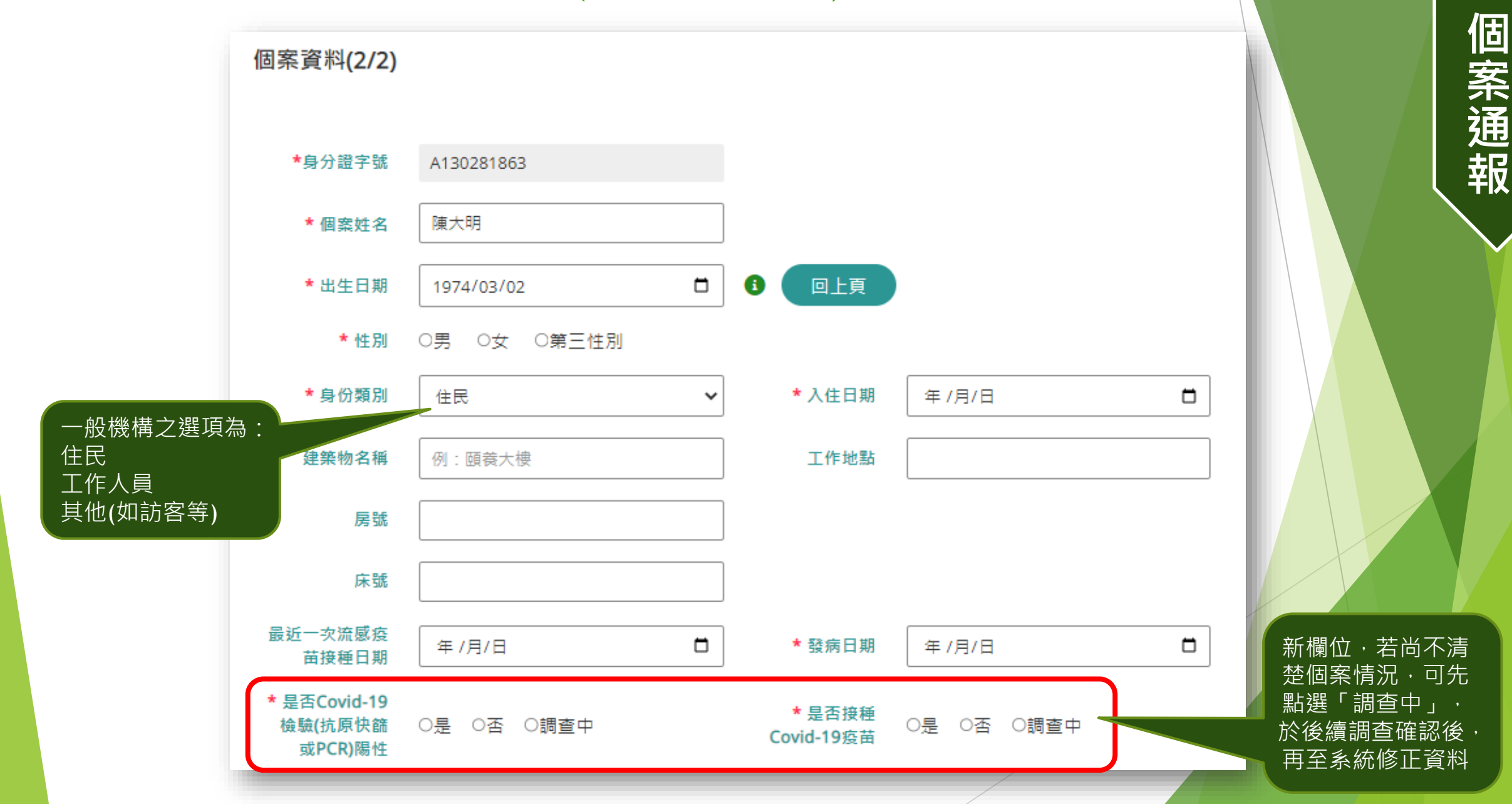

四、

16

#### 個案通報:單筆通報(基本資料-矯正機關)

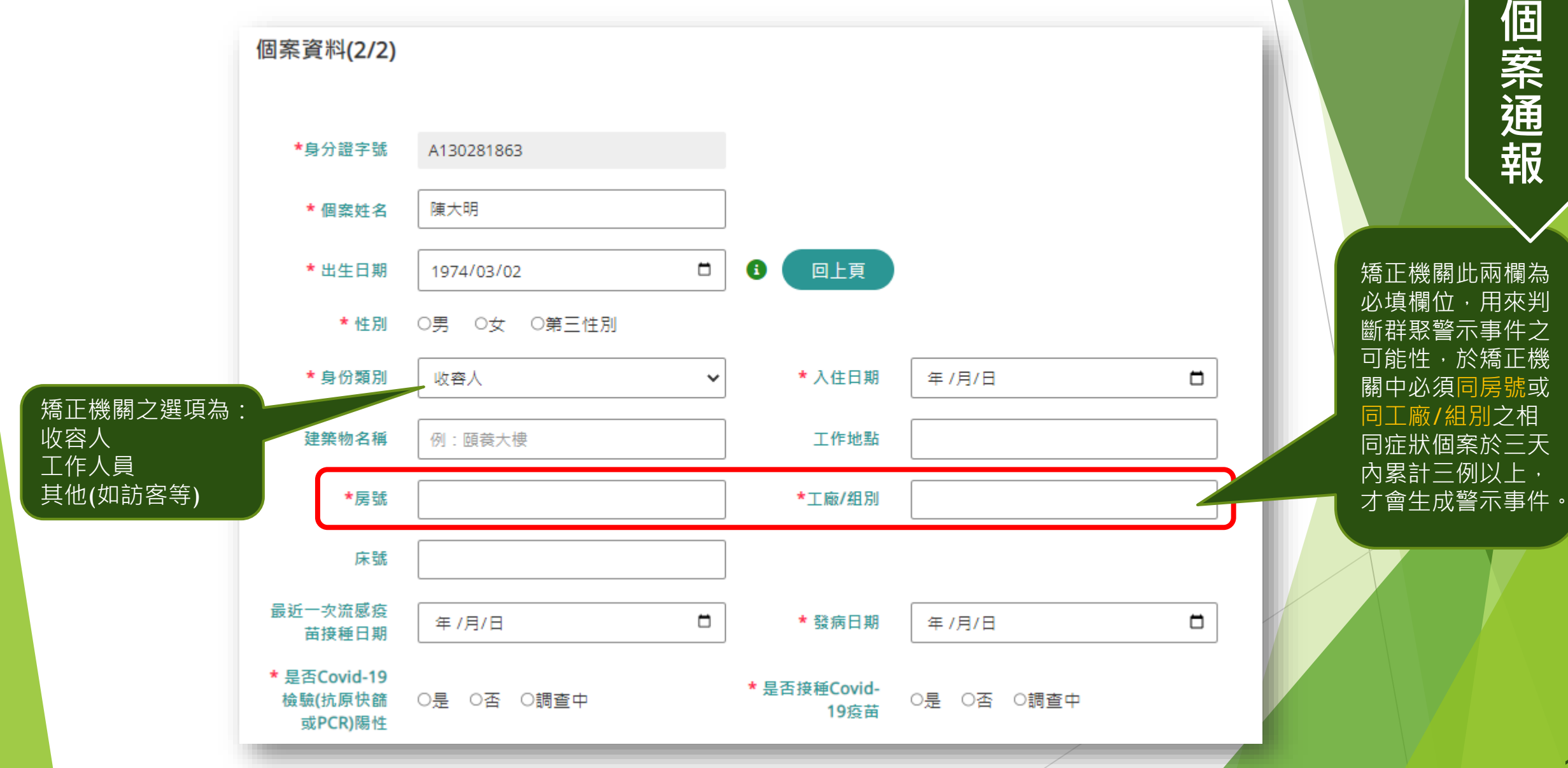

四、

#### 四 個案通報:單筆通報(通報症狀) 個案通報 \* 通報條件及主要症狀 ☑ 發燒 □ 咳嗽 □ 喉嚨痛 □ 呼吸困難 □ 流鼻涕 □ 突然發病有發燒(38度) □ 肌肉痠痛 □ 頭痛 □ 全身倦怠 上呼吸道感染 🚯 □ 類流感 ④ □ 其他 □ 此通報條件應至少勾選2項症狀,目前僅勾選1項,是否仍要通報? 上呼吸道感染至少要勾 選2項症狀,若個案確 咳嗽持續三週 🚯 □ 咳嗽持續三週 **實僅有1**症狀,則請勾 通 選下方紅字項目 □腹瀉三次(含)以上 □嘔吐 □黏液狀 □血絲 □水瀉 報 腹瀉 🚯 □ 其他 條 件 □ 耳溫超過38度C □ 長期臥床或慢性病患耳溫超過37.5度C 不明原因發燒 🚯 □ 其他 □出現斑丘疹與(或)會癢的疹子,且醫師診斷 疥瘡 🚯 □出現斑丘疹與(或)會癢的疹子,且實驗室檢查確認 □ 出現斑丘疹與(或)會癢的疹子,且實驗室檢查確認的疥瘡個案有流行病學相關 其他 🚯 □ 其他

#### 個案通報:單筆通報(就醫/採檢/旅遊史)

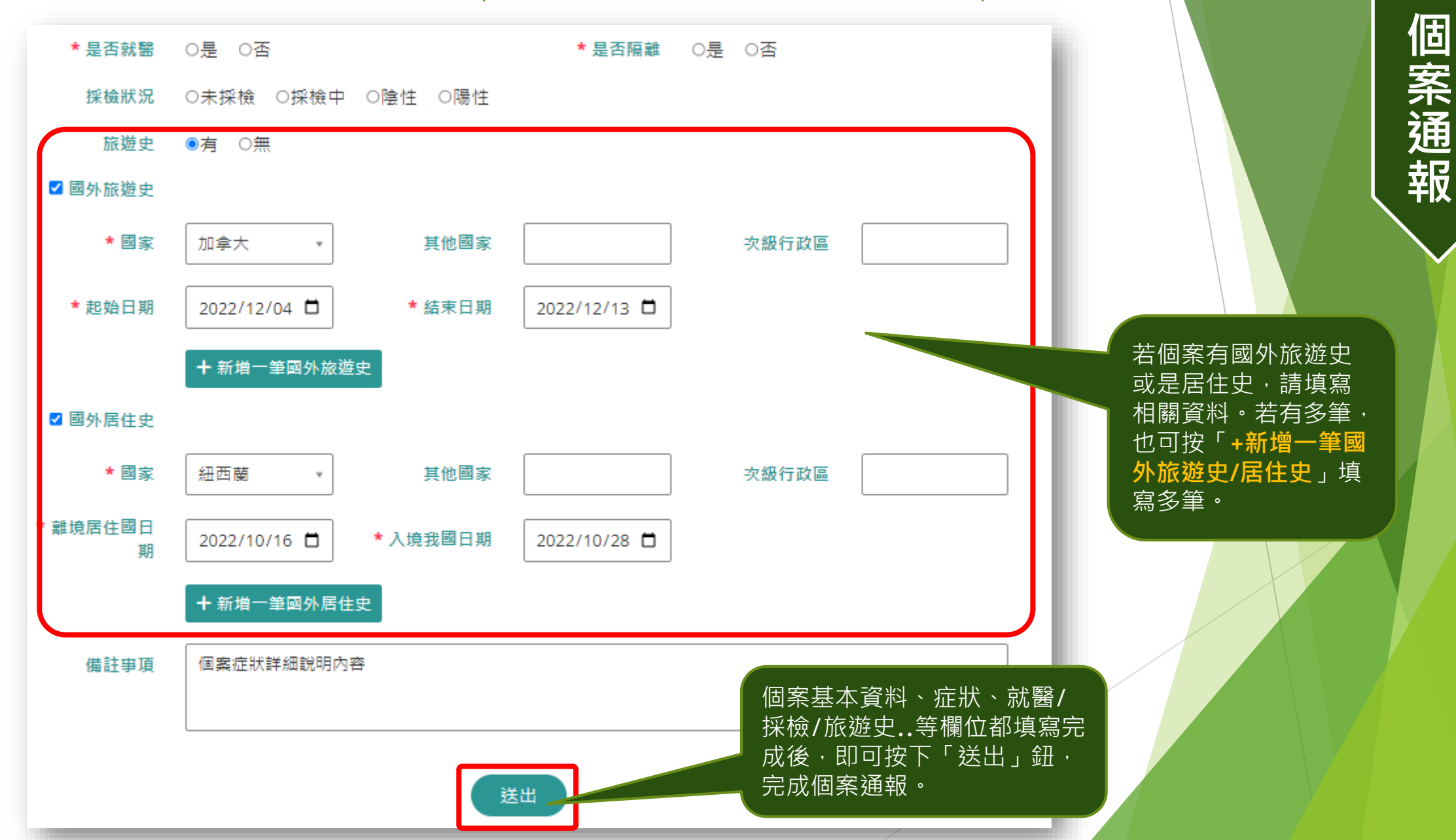

#### 已通報個案資料維護

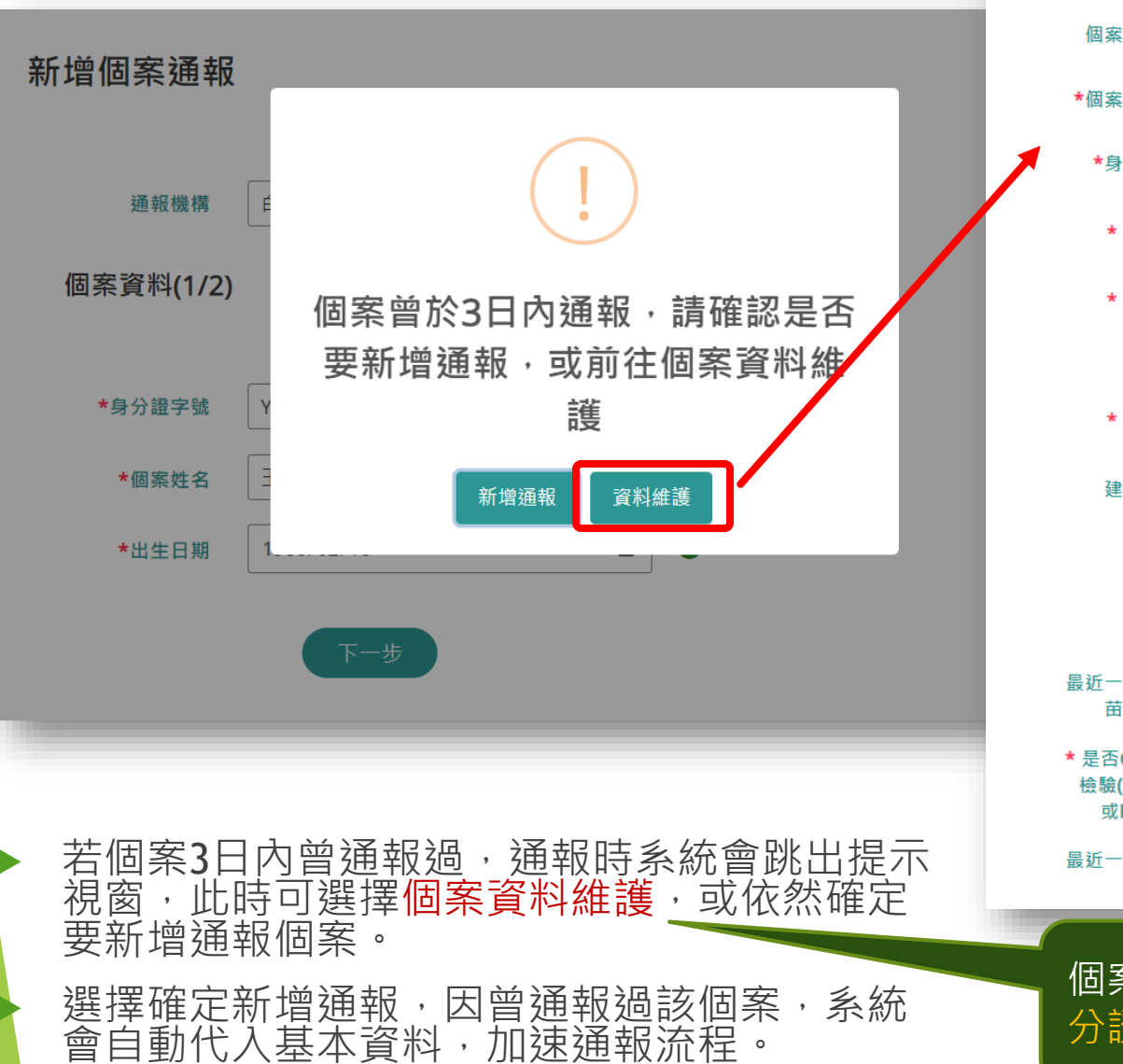

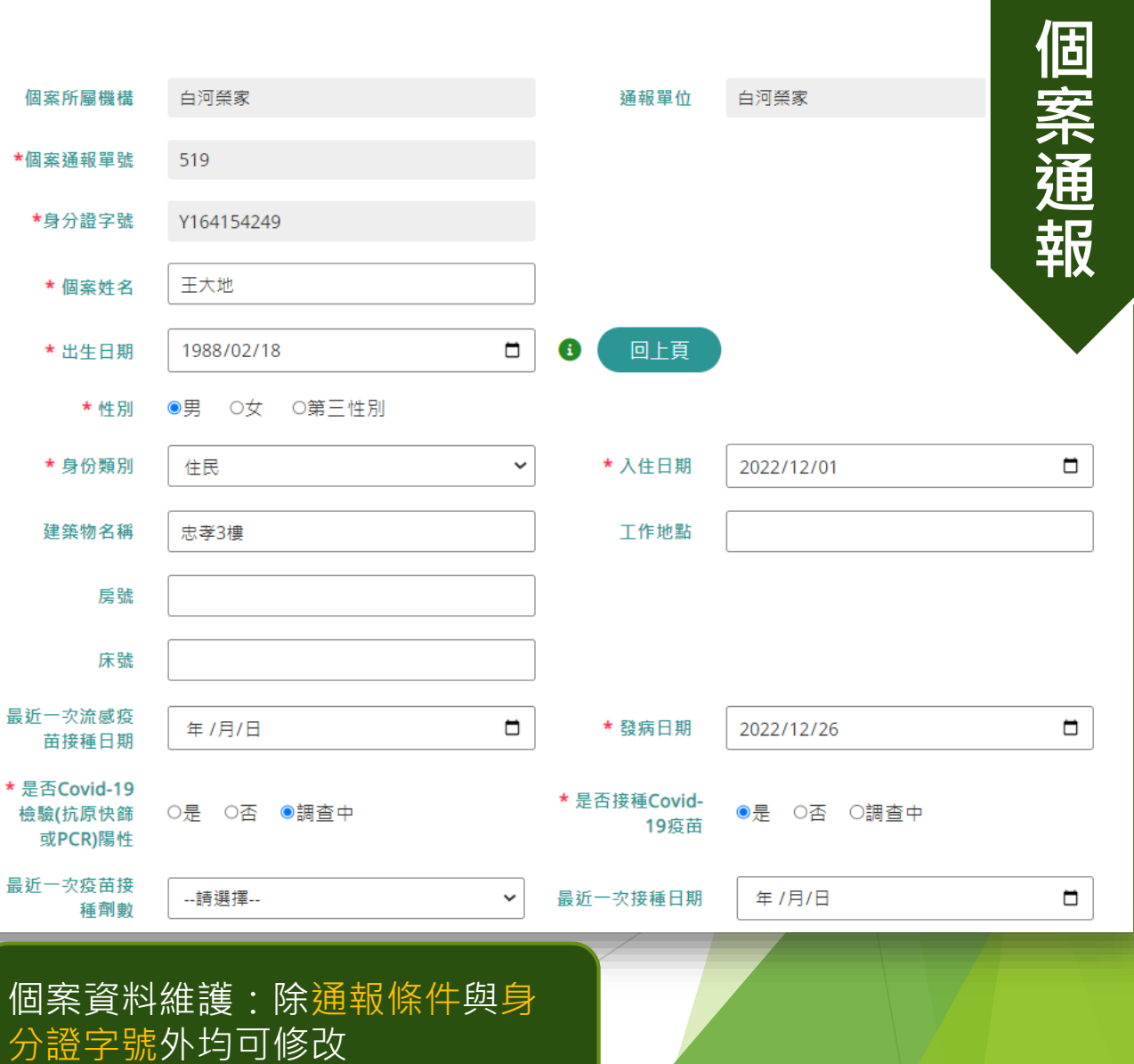

個案查詢管理

四

20

個案通報:批次通報

首百

個案通報

系统公告

▶ 舊系統中的「**10**人以上 批次速報」功能已取消, 每位個案均須通報詳細 資料

可採單筆逐例通報或批 次通報方式進行通報

▶ 先下載範本檔之後,於 檔案中填寫每個個案的 基本資料、症狀、就 醫...等欄位後,再將檔 案上傳 · 系統檢核資料 内容之正確性之後,將 每筆個案資料匯入系統。

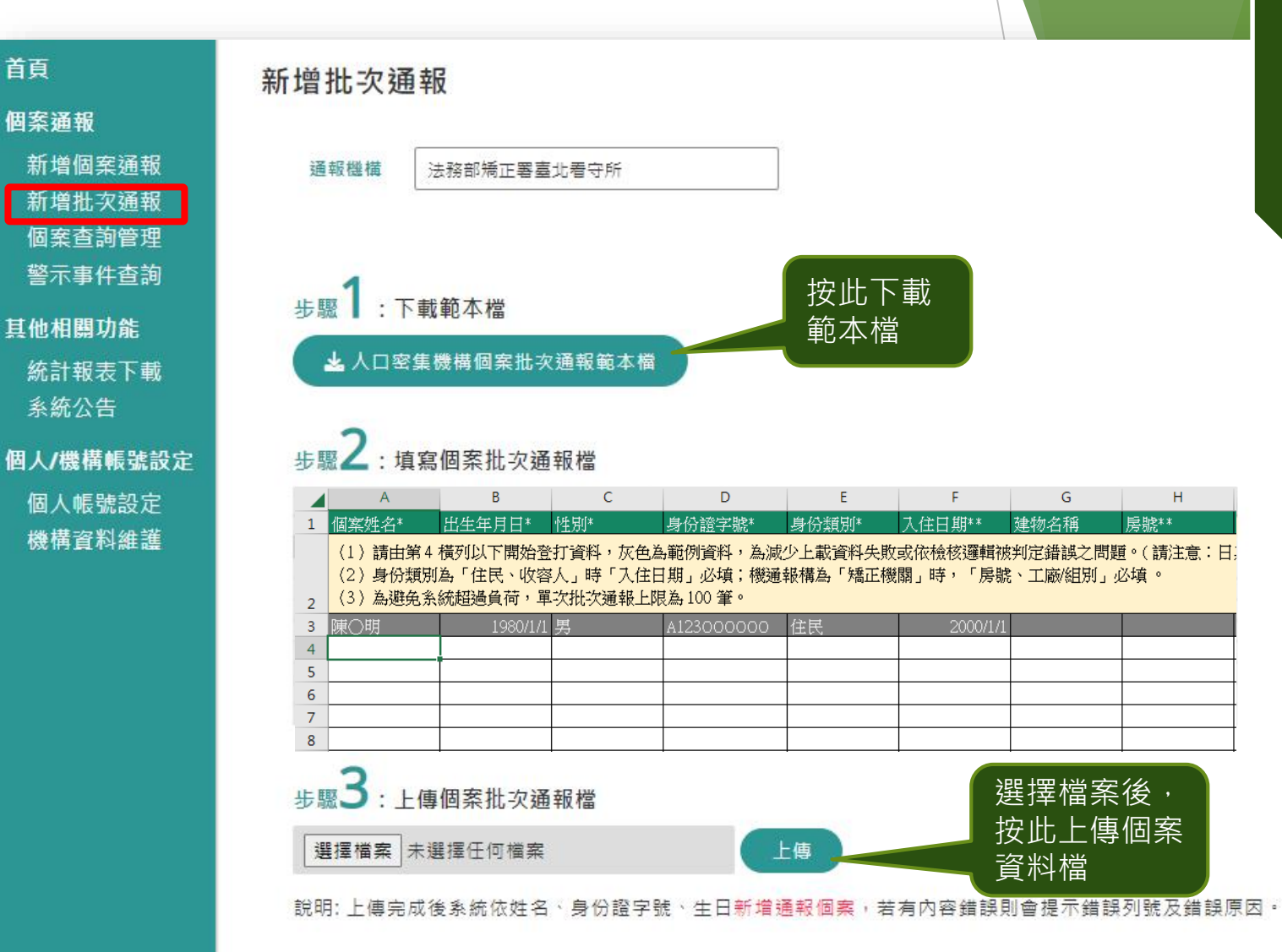

| 化                                       | A<br>到安"班 么* | B<br>印在在目口* | C<br>•妊草/i* | D<br>身偽誘字睫* | E<br>身份潮知* | F<br>入住口期** | G<br>徒物么稱 | H<br>昆ະ** | 一丁 廠/3日日(** | J<br>序睫 |
|-----------------------------------------|--------------|-------------|-------------|-------------|------------|-------------|-----------|-----------|-------------|---------|
| [1] [1] [1] [1] [1] [1] [1] [1] [1] [1] |              |             |             |             |            |             |           |           |             |         |
| 阴                                       | ≹○明          | 1980/1/1    | 男           | A123000000  | 住民         | 2000/1/1    |           |           |             |         |
|                                         |              |             |             |             |            |             |           |           |             |         |
| _                                       |              |             |             |             |            |             |           |           |             |         |
|                                         |              |             |             |             |            |             |           |           |             |         |
|                                         |              |             |             |             | •          |             |           |           |             |         |

▶ 各欄位填寫方式如同單筆個案通報

#### 個案通報:批次通報(檔案填寫)

|    | P P           |   | 0                        |     | R        |
|----|---------------|---|--------------------------|-----|----------|
| 1  | 症狀(一) 通報條件*   | 症 | :狀(一) <mark>臨床症狀*</mark> | 症   | 狀(一」其他說明 |
|    |               |   |                          |     |          |
|    |               |   |                          |     |          |
| 2  |               |   |                          |     |          |
| 3  | 上呼吸道感染        | 咳 | 嗽                        |     |          |
| 4  | 上呼吸道感染        | - |                          |     | <b>•</b> |
| 5  | 上呼吸道感染        |   | 發燒                       | ,   | ~        |
| 6  | 咳嗽持續二週<br> 腹瀉 |   | 1 岐嗽                     |     |          |
| 7  | 不明原因發燒        |   | 呼吸困難                     |     |          |
| 8  | 1             |   | 流鼻涕 <br>  突然發病有發煙(38度)   |     |          |
| 9  |               |   | 肌肉痠痛                     |     |          |
| 10 |               |   | _頭痛                      | · · | <u></u>  |
| 11 |               |   |                          |     |          |

- ▶ 填寫個案的症狀採用兩段點選的方式,先點選「通報條件」,再依 所選的通報條件來點選「臨床症狀」
- ▶ 若是「<mark>通報條件」</mark>點選了「**其他**」,則可填寫「**其他說明」**欄位
- ▶ 每筆個案資料至少要填寫1個症狀,最多可填寫4個症狀

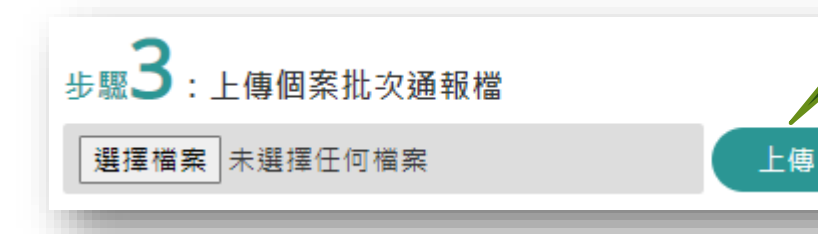

填寫好試算表檔案後存檔,並且至人口系統操作「新增批次通報」選單裡的步驟3,選擇檔案、上傳

四

個案通報

#### 個案通報:批次通報(檔案填寫注意事項)

- ▶ 日期皆為西元年,格式為YYYY/M/D,例:1974/1/18。
- 身分證字號必須符合檢查原則,第1碼為英文字母,男性第2碼為1、女性 第2碼為2,其餘各碼也須符合國人身分證編碼原則,才能通過檢核。
- ▶ 有選單之欄位,請直接下拉選取項目。
- ▶ 文字欄位請於輸入過程中「不要有半形逗號或強迫斷行轉折,如 Alt + Enter」情形。
- ▶ 身份類別為「住民、收容人」時「入住日期」必填;機通報構為「矯正 機關」時,請填寫「房號、工廠/組別」。
- ▶ 單次批次通報上限為 100 筆。

四

個案通報

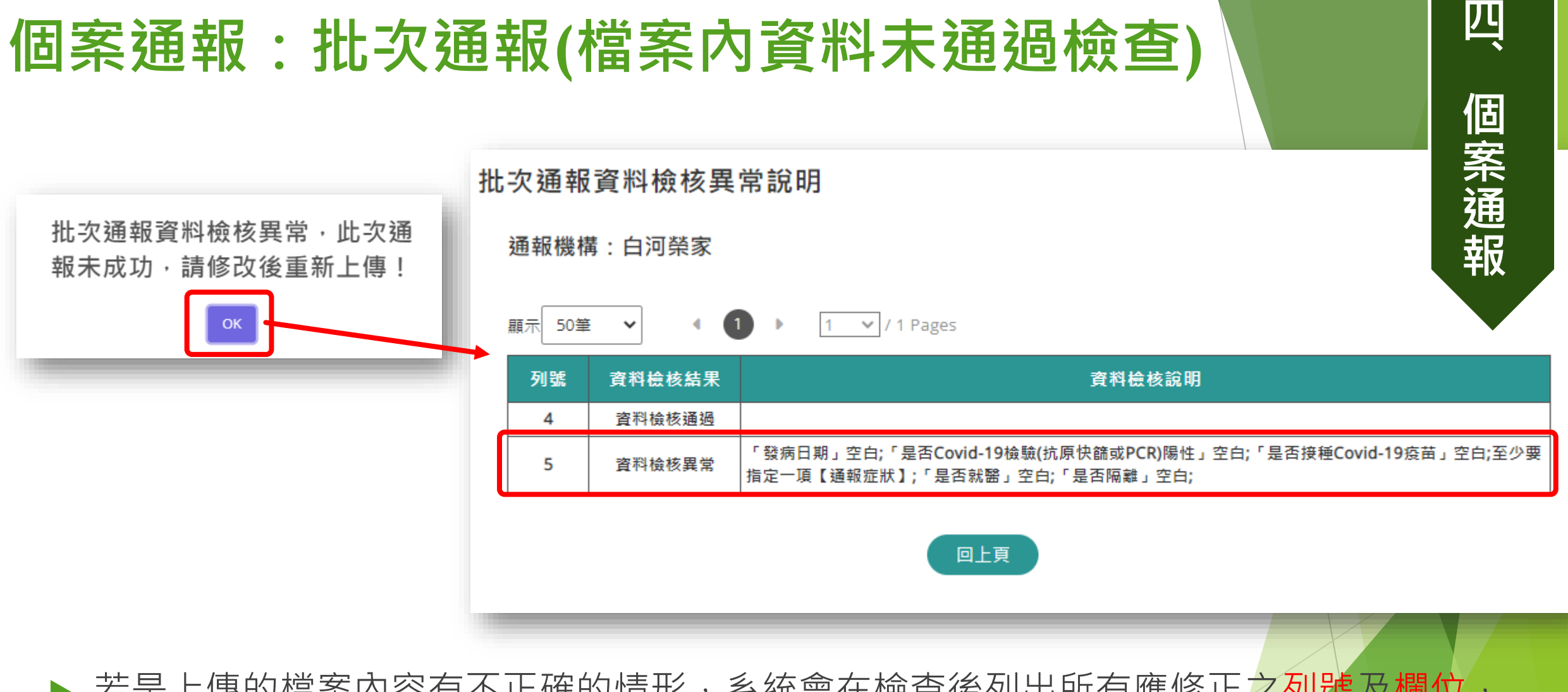

- 若是上傳的檔案內容有不正確的情形,系統會在檢查後列出所有應修正之列號及欄位, 待使用者修正資料後,再重新上傳檔案。
- 檔案中各列資料都必須正確,系統才會將資料寫入資料庫,只要任一列內容有誤,所 有資料皆不寫入。

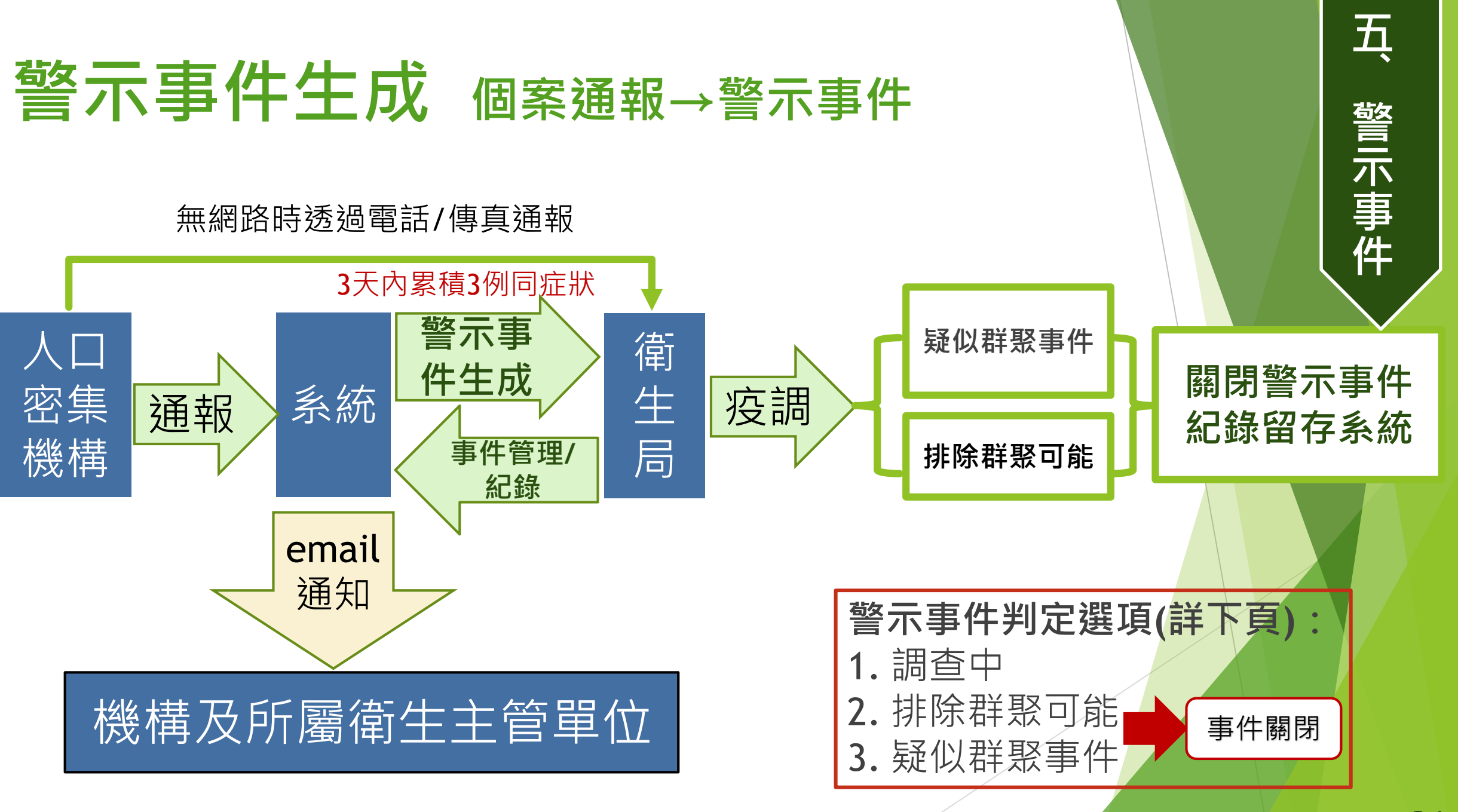

#### 警示事件生成與判定流程圖

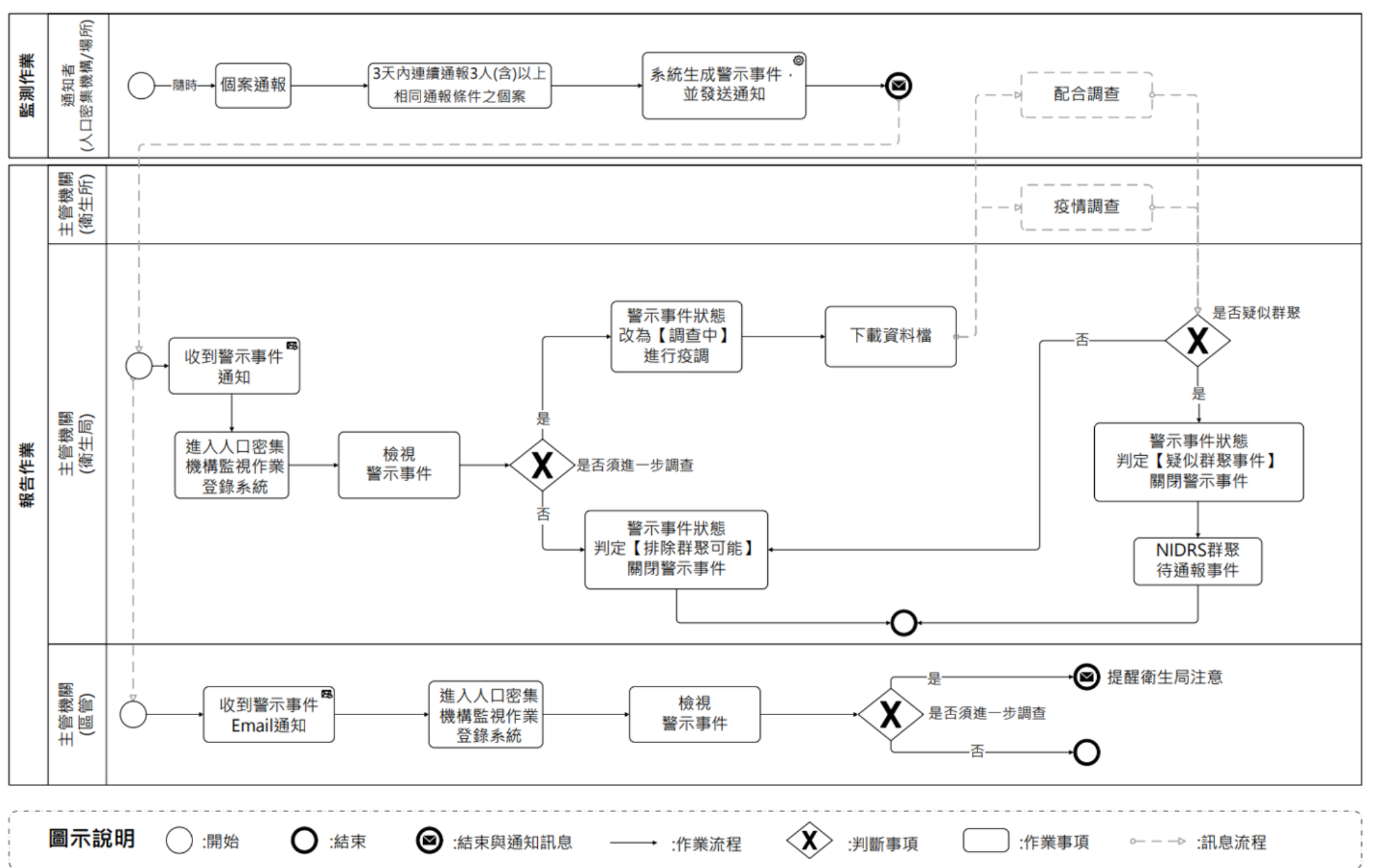

五、警示事件

| 警示事件判定選項 | 定義                                                          |
|----------|-------------------------------------------------------------|
| 1.調查中    | 該機構之主管衛生單位(衛生局)持續調查該起警示事件。                                  |
| 2.排除群聚可能 | 經該機構之主管衛生單位(衛生局)調查後,已排除該<br>起警示事件為群聚事件,經判定後系統隨即關閉該<br>警示事件。 |
| 3.疑似群聚事件 | 經該機構之主管衛生單位(衛生局)調查後,初步判定<br>該起警示事件可能為群聚事件,尚待進一步調查及<br>通報送驗。 |

五、警示事件

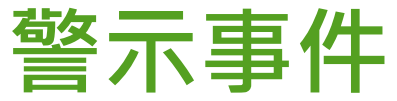

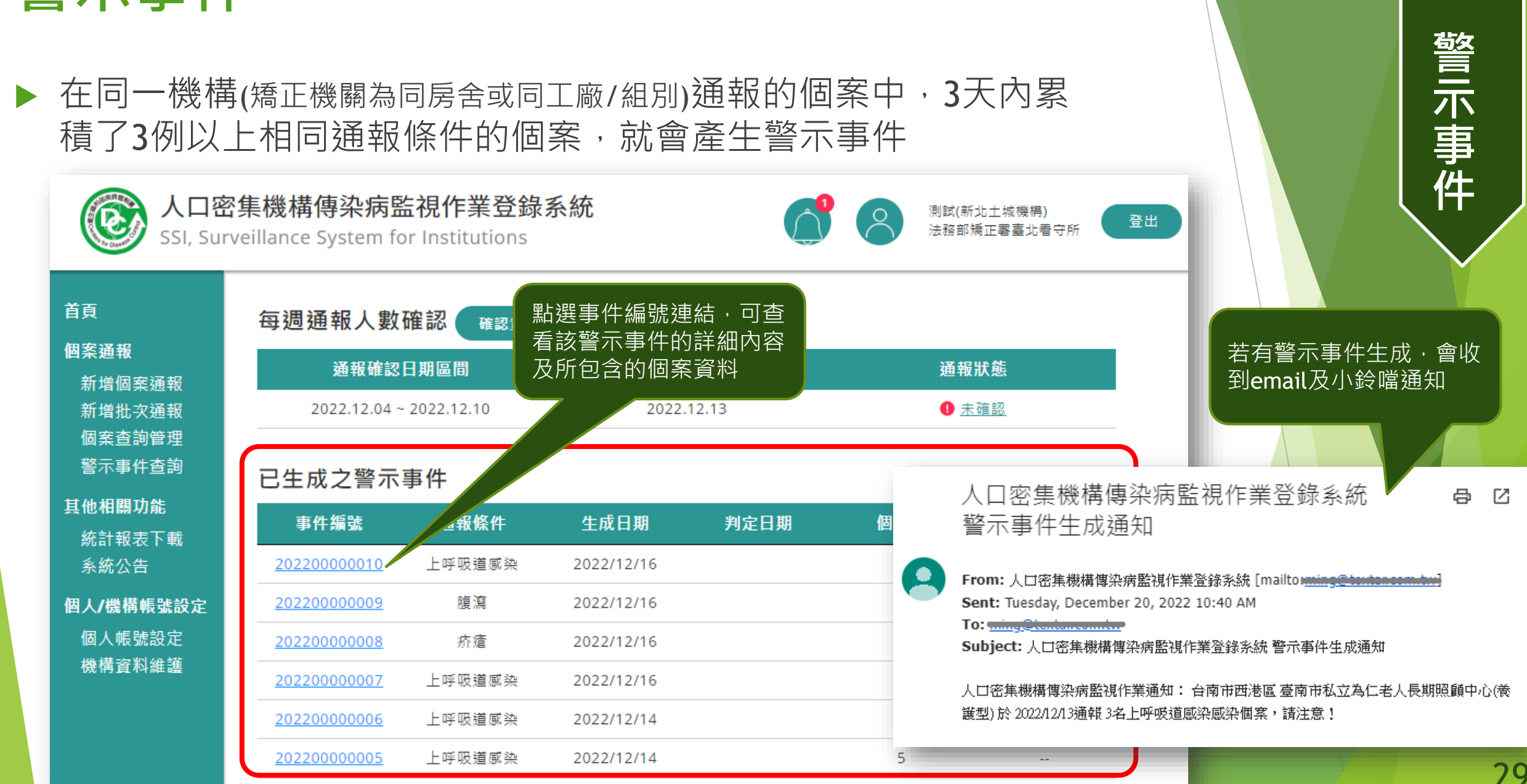

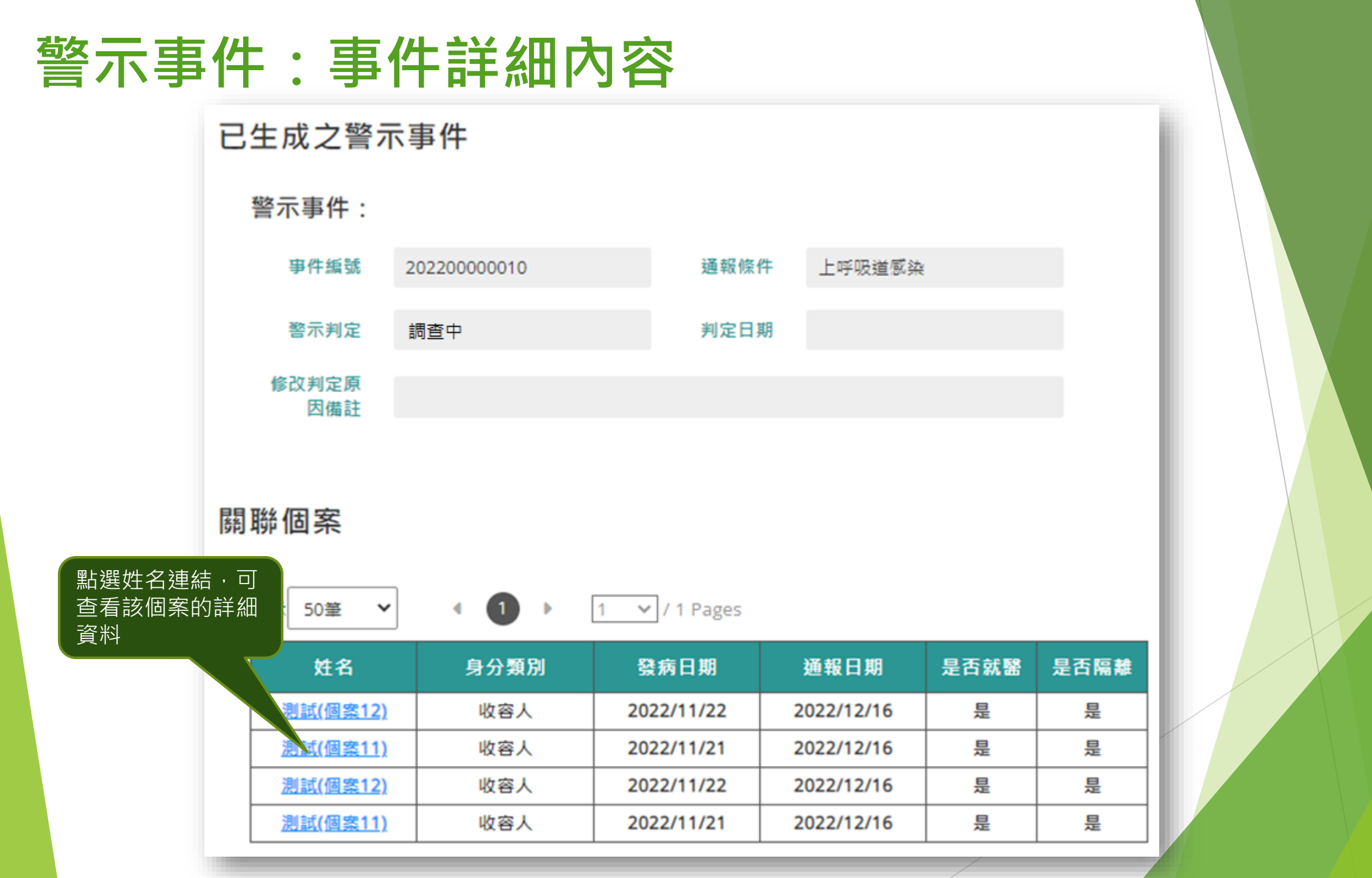

警示事件

Æ

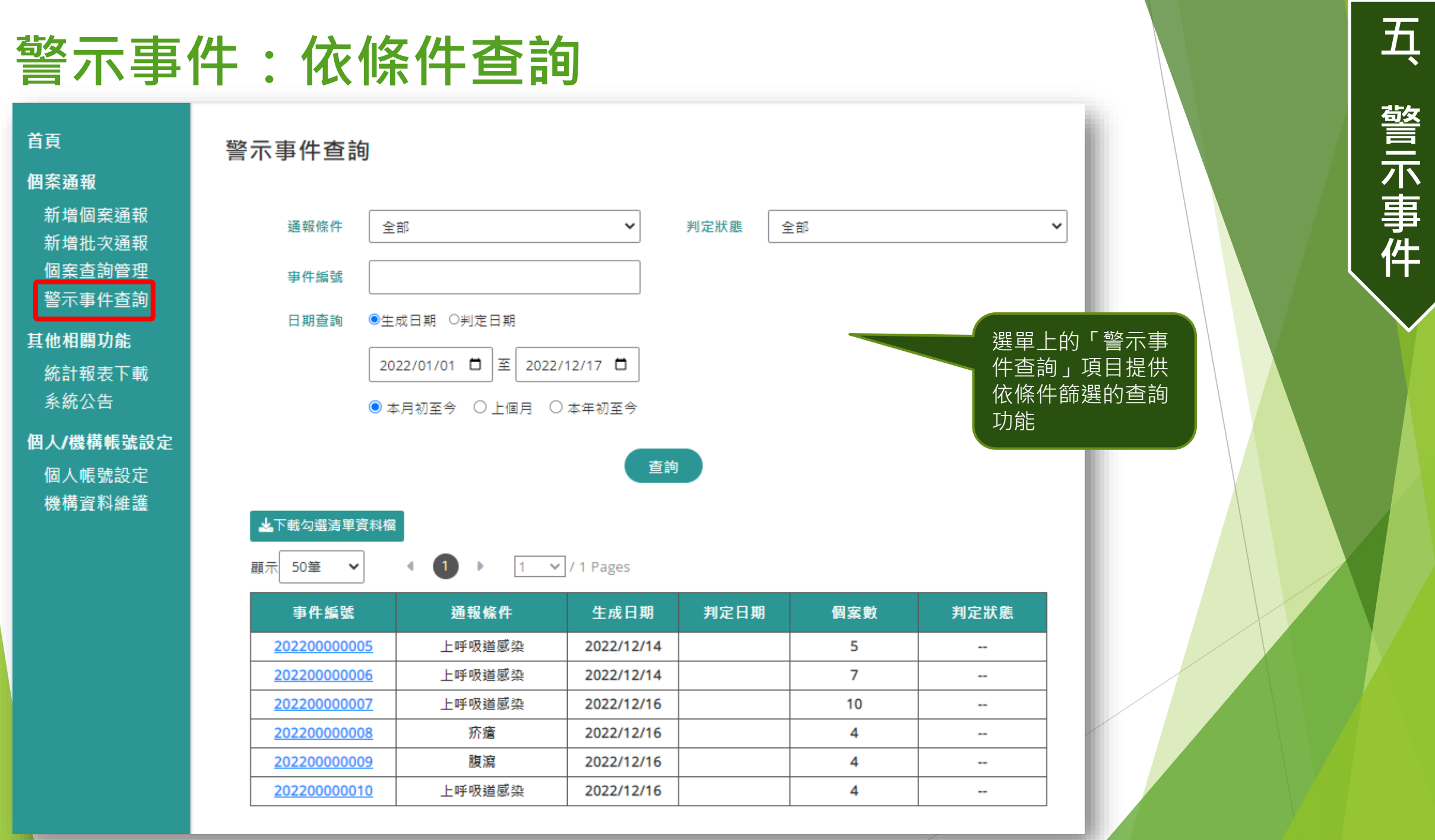

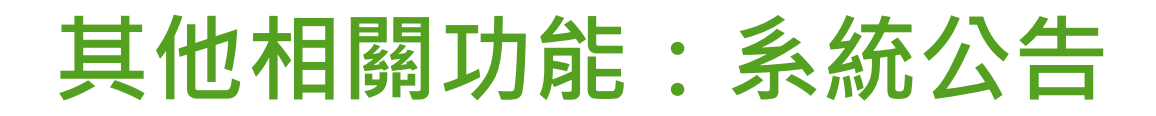

此選單功能所顯示的系統公告與尚未登入前的首頁中,右方的最新公告是一樣的,但顯示更多、資訊更完整

| 育頁<br>國案通報                           | 系統公告       |                         |                                                                                                    |
|--------------------------------------|------------|-------------------------|----------------------------------------------------------------------------------------------------|
| 新増個案通報<br>新増批力通報                     | 顯示 50筆     | ✓ 1 ▶ 1                 | ✓ / 1 Pages                                                                                                    |
| 新增加久通報<br>個案查詢管理                     | 發佈日期       | 標題                      | 內容                                                                                                    |
| 警示事件查詢                               | 2022/09/19 | 作業流程測試公告                | 我國防疫進入以正常生活、積極防疫、穩健開放為原則之「新臺灣模式」,為<br>強化自主防疫及提升疫情調查效率及發掘可能風險個案。                                                                                                    |
| ŧ他相關功能<br>統計報表下載                     | 2022/09/13 | 臺灣社交距離APP已優化,<br>請踴躍下載。 | 我國防疫進入以正常生活、積極防疫、穩健開放為原則之「新臺灣模式」,為<br>強化自主防疫及提升疫情調查效率及發掘可能風險個案。                                                                                                    |
| 系統公告                                 | 2022/09/13 | 健康證明修正基礎劑有效期<br>限為365日  | 歐盟數位新冠證明(EU-DCC)中之疫苗證明,鑑於12歲以上民眾之追加劑雖<br>已獲歐洲藥品局核准,惟並非各國均已實施,因此修正基礎。                                                                                                    |
| <b>闯人/機構帳號設定</b><br>個人帳號設定<br>機構資料維護 | 2022/09/13 | 即日起調整居家隔離及檢疫<br>期滿之檢測   | 中央流行疫情指揮中心今(12)日公布,鑒於近期本土疫情升溫,為加速居家隔<br>離及居家檢疫期間檢測結果,及早進行相關防治措施,經考量目前家用快篩試<br>劑相當普及且效果佳,試劑特異性高達99%,對於有傳染力之個案有高度鑑別<br>力,而且可以自行操作,節省接送醫療院所之時間人力,提升防疫效率;經指<br>揮中心專家會議討論通過,自即日起,原居家隔離及居家檢疫期滿之PCR採檢<br>作業改以快篩方式由民眾自行檢測及回報結果,快篩結果為陰性者,方可於期<br>滿後解除隔離或檢疫。 |

## 訊息通知與資料維護

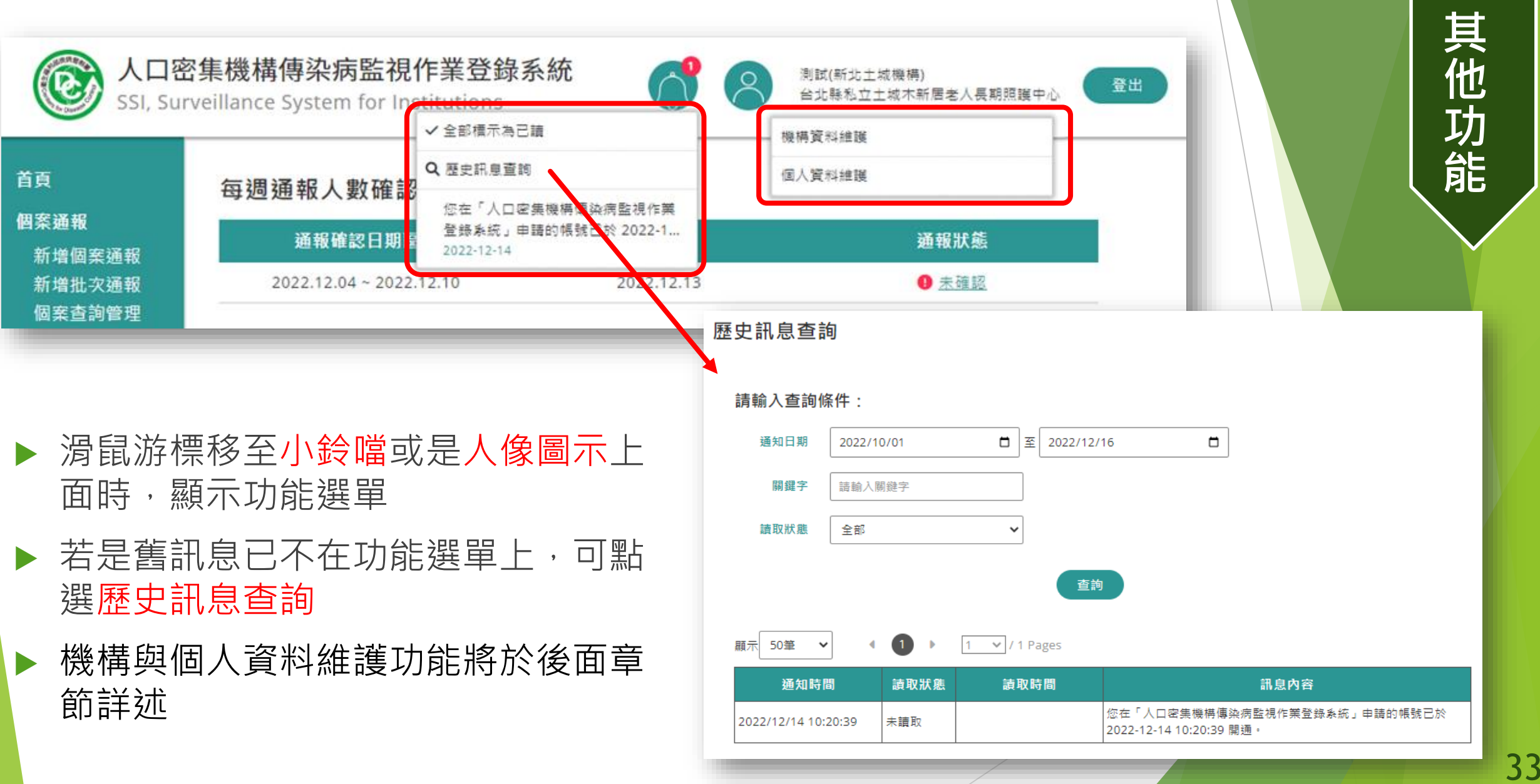

六

### 系統發出的訊息通知(email+小鈴噹)種類

- ▶ 機構與個人帳號申請審核結果
- ▶ 警示事件生成
- ▶尚未關閉之警示事件新增個案
- ▶ 帳號逾150天未登入系統
- ▶ 星期一15:00及星期二10:00前尚未進行每週通報及監視 人數確認

<u> 入</u>

其他功能

#### 個人帳號設定

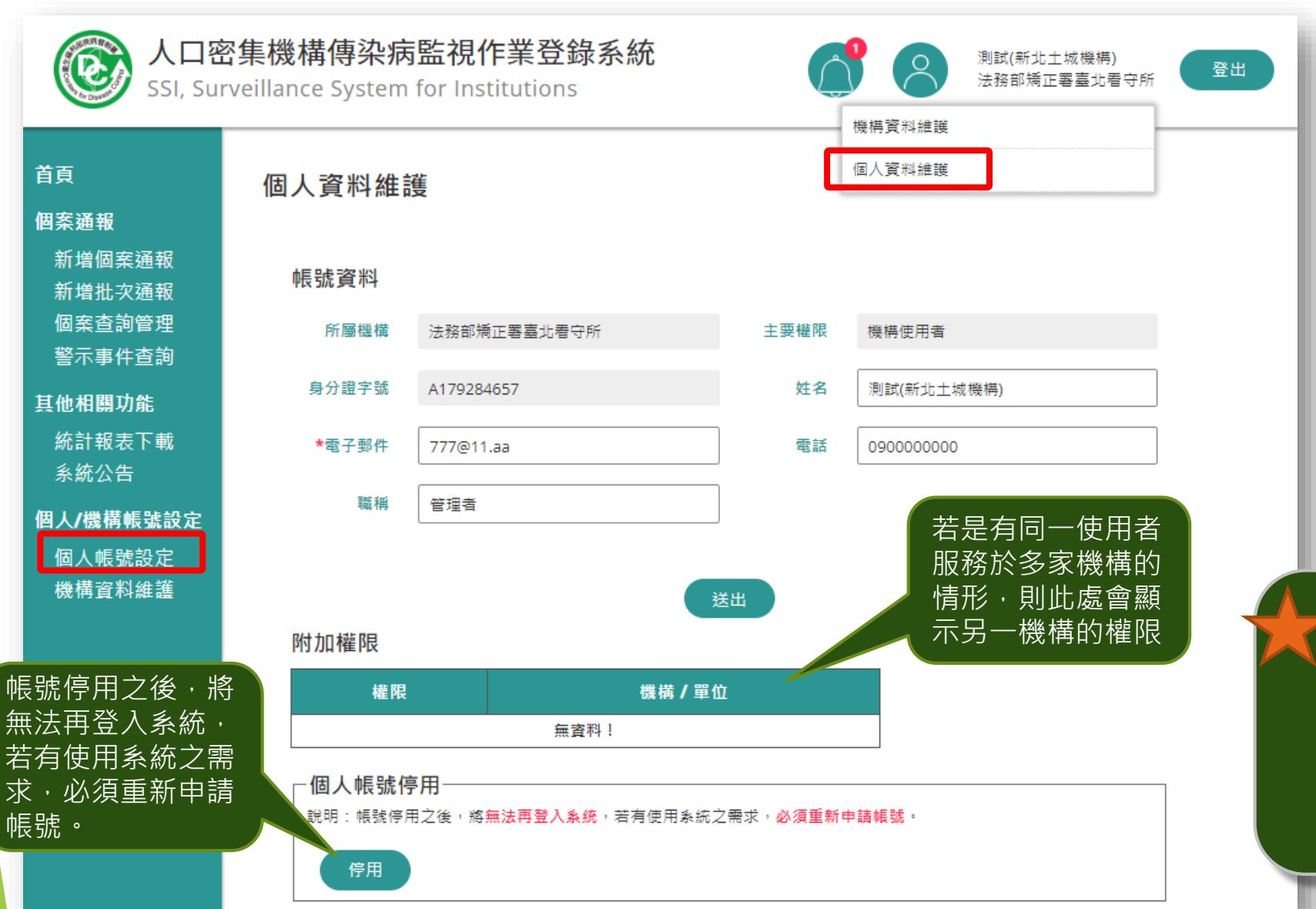

配合系統資安管控,使 用者帳號150天未登入, 系統將發出email通知, 若再未登入,則在通知 30天後停用該帳號。 帳號設定

#### 機構資料維護

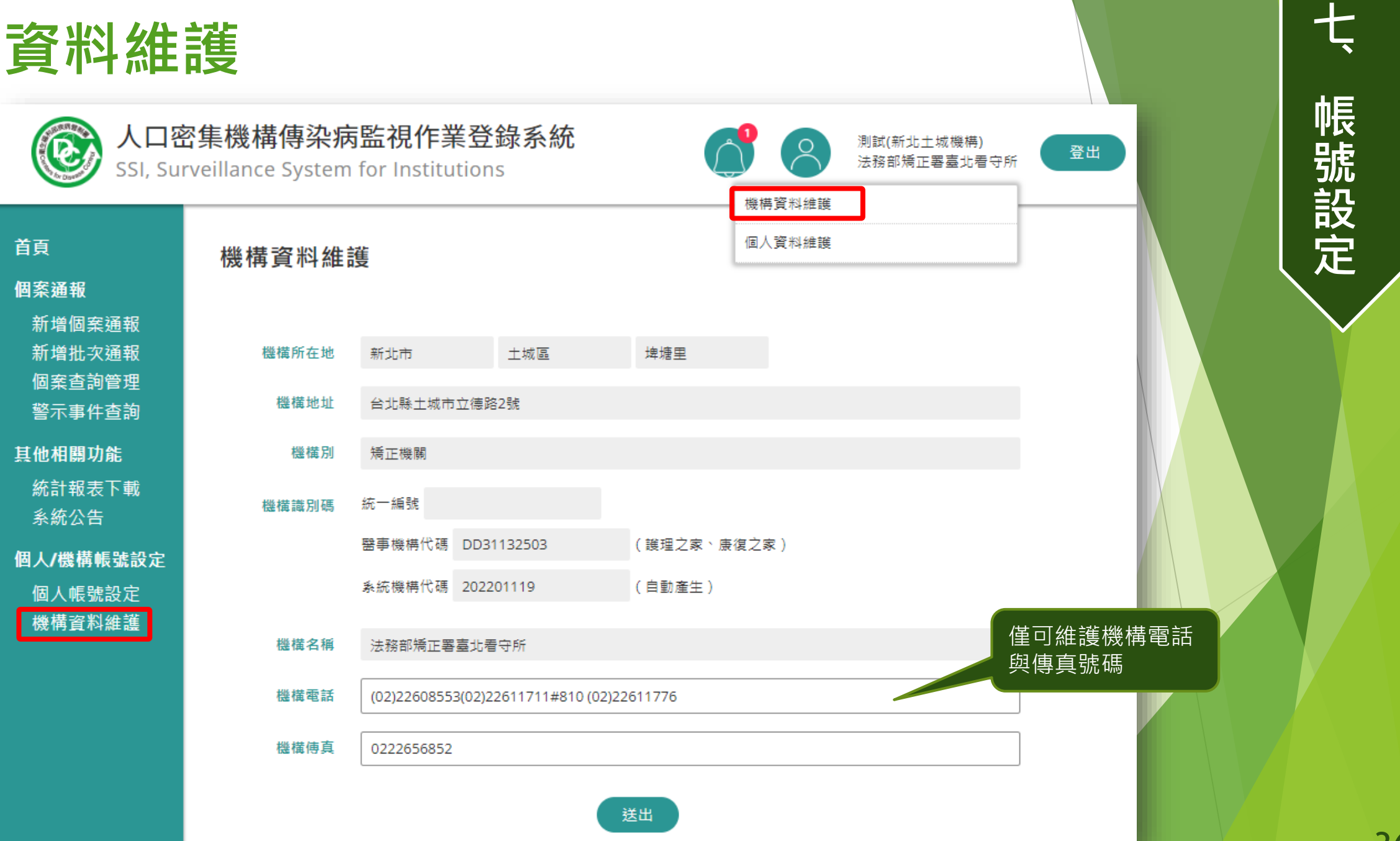

#### 機構資料維護

| 異動項目            | 異動方式                                                                |
|-----------------|---------------------------------------------------------------------|
| 機構電話、傳真         | 直接於系統「機構資料維護」畫面中修改                                                  |
| 統編、地址           | 重新申請一個新的機構                                                          |
| 機構名稱、機構停業、復業、歇業 | 請衛生局協助異動                                                            |
|                 | 亭業後可申請復業,<br>欲復業需轄區衛生局<br>辦理<br><mark>款業</mark> 後無法復業,此<br>幾構帳號全數停用 |

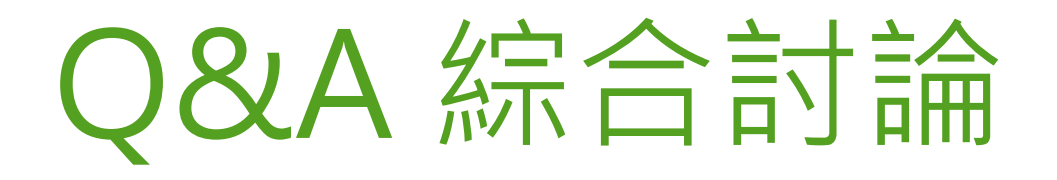

#### 掃描Qrcode或透過以下網址加入 https://app.sli.do/event/rFHfyvDHDAdXUGpvz4mwQc

# Join at **slido.com #1747 948**

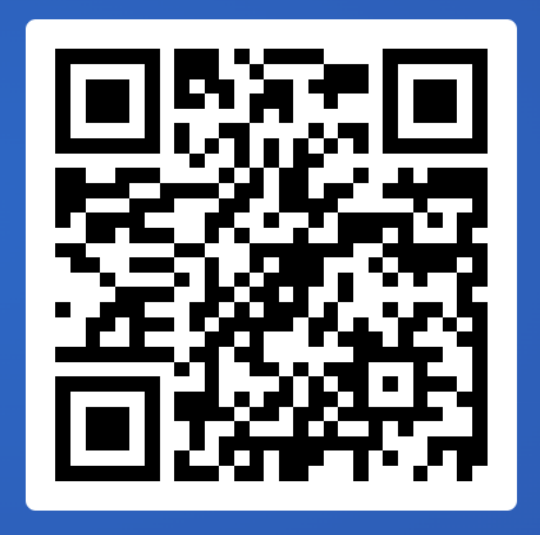